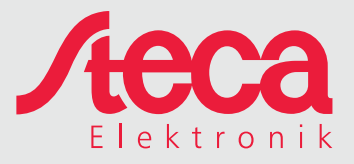

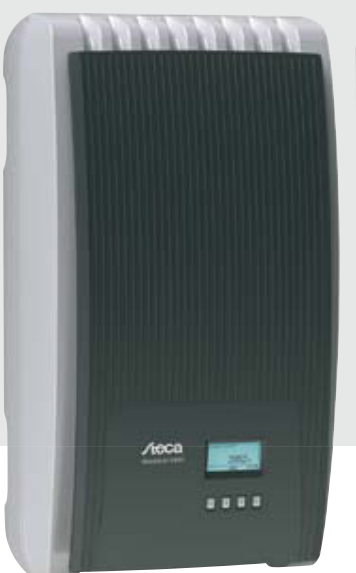

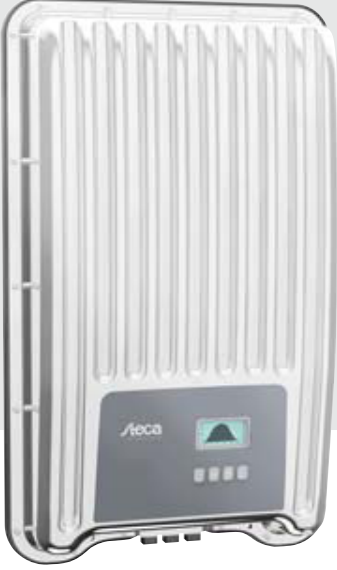

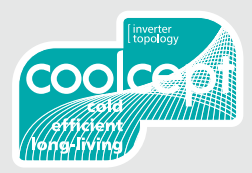

coolcept<sup>3</sup>

coolcept<sup>3</sup>-x

**Operating manual** 

# Table of contents

| 1 | 1 Preface |                                                       |     |  |
|---|-----------|-------------------------------------------------------|-----|--|
| 2 | Gen       | General information                                   |     |  |
|   | 2.1       | General safety instructions                           | . 5 |  |
|   | 2.2       | Identification                                        | . 6 |  |
|   | 2.3       | Scope of delivery                                     | . 7 |  |
|   | 2.4       | Proper usage                                          | . 7 |  |
|   | 2.5       | About these operating instructions                    | . 7 |  |
| 3 | Stru      | cture and function                                    | 10  |  |
|   | 3.1       | Casing                                                | 10  |  |
|   | 3.2       | Operating buttons                                     | 12  |  |
|   | 3.3       | Display                                               | 12  |  |
|   | 3.4       | Cooling                                               | 20  |  |
|   | 3.5       | Grid monitoring                                       | 20  |  |
|   | 3.6       | Data communication                                    | 20  |  |
| 4 | Insta     | Installation                                          |     |  |
|   | 4.1       | Safety measures during installation                   | 26  |  |
|   | 4.2       | Mounting the inverter                                 | 27  |  |
|   | 4.3       | Preparing the AC connection                           | 30  |  |
|   | 4.4       | Preparing the DC connections                          | 31  |  |
|   | 4.5       | Preparing the data connection cable                   | 31  |  |
|   | 4.6       | Connecting the inverter and switching on the AC power | 31  |  |
|   | 4.7       | Initial commissioning of the inverter                 | 32  |  |
|   | 4.8       | Switching on the DC supply                            | 36  |  |
|   | 4.9       | Deinstalling the inverter                             | 36  |  |
| 5 | Ope       | Operation                                             |     |  |
|   | 5.1       | Overview of operating functions                       | 38  |  |
|   | 5.2       | General operating functions                           | 39  |  |
|   | 5.3       | Main operating functions                              | 39  |  |
|   | 5.4       | Internet portal                                       | 41  |  |
| 6 | Trou      | ibleshooting                                          | 49  |  |
| 7 | Mai       | Maintenance and disposal                              |     |  |
| • | 7.1       | Maintenance                                           | 53  |  |
|   | 7.2       | Disposal                                              | 53  |  |
| 8 | Tech      | Technical data                                        |     |  |
|   | 8.1       | Inverters                                             | 54  |  |
|   | 8.2       | AC cables and line circuit breakers                   | 58  |  |
|   | 8.3       | Table of countries                                    | 59  |  |
| 9 | Liab      | ility, commercial guarantee, legal guarantee          | 61  |  |
|   | 9.1       | Exclusion of liability                                | 61  |  |
|   |           |                                                       |     |  |

GB

|    | 9.2 Commercial and legal guarantee conditions | 61 |
|----|-----------------------------------------------|----|
| 10 | Contact                                       | 63 |
| 11 | Declaration of conformity                     | 64 |

GB

## 1 Preface

Thank you for choosing inverters from the *coolcept*<sup>3</sup> range of products manufactured by Steca Elektronik GmbH. By using solar energy you make a significant contribution to environmental protection by reducing the total amount of atmospheric pollution caused by carbon dioxide ( $CO_2$ ) and other damaging gases.

#### Highest efficiency with longer service life

The innovative inverter topology is based on a single-stage transformerless circuit concept and is integrated into all devices in the coolcept<sup>3</sup> series. This unique technology allows peak efficiencies of up to 98,6 % be achieved. Depending on the type, the European efficiency of the devices is also significantly greater than 98 % and sets new standards in photovoltaic grid-feed systems.

A new and unique cooling concept inside the inverter ensures an even distribution of heat and a long service life.

#### Designer casing and easy installation

For the first time, the very high efficiency allows the use of a designer casing made of plastic for the coolcept<sup>3</sup> inverters. This offers many advantages. The overall surface temperature of the devices remains very low. This also offers great installation advantages. The coolcept<sup>3</sup>-x inverters have a sturdy metal casing that allows them to be also used outdoors.

The lightweight devices weigh only approx. 12 kg and can be easily and safely mounted on a wall. The supplied wall bracket and practical recessed grips for right and left handed installers make mounting of the device simple and convenient. All connections and the DC circuit breaker are externally accessible.

#### Visualisation tools and accessories

The devices have a graphical display for visualising the energy yield values, current performance and operating parameters of the photovoltaic system. Its innovative menu allows individual selection of the various measurements.

See <u>www.stecasolar.com</u> for further information on accessories. Your installer can, of course, also give you more information about the options and accessories that are available.

# 2 General information

## 2.1 General safety instructions

- This document is part of the product.
- Install and use the device only after reading and understanding this document.
- Always perform the measures described in this document in the sequence specified.
- Keep this document in a safe place for the entire service life of the device. Pass the document on to subsequent owners and operators of the device.
- Improper operation can reduce the yields of the photovoltaic system.
- The device must not be connected to the DC or AC cables if it has a damaged casing.
- If one of the following components is damaged, immediately take the device out of operation and disconnect it from the mains grid and solar modules:
  - Device (not functioning, visible damage, smoke, penetration of liquid etc.)
  - Cables
  - Solar modules
- Do not switch the system on again before
  - the device has been repaired by a dealer or the manufacturer,
  - damaged cables or solar modules have been repaired by a technical specialist.
- Never cover the cooling fins.
- Do not open the casing: Risk of death. Invalidation of the guarantee.
- Factory labels and markings must never be altered, removed or rendered unreadable.
- Observe the respective manufacturer's manual when connecting an external device that is not described in this document (e.g. external data logger). Incorrectly connected devices can damage the inverter.

#### Safety instructions on the device

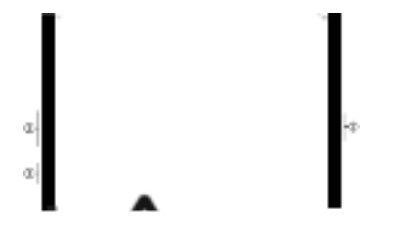

- ① Serial number as a barcode and in plain text
- 2 Read and follow the instructions!
- ③ The surfaces of the outer casing can be hot! (Only with coolcept<sup>3</sup>-x devices).

## 2.2 Identification

| Feature                | Description                                                                                                    |  |
|------------------------|----------------------------------------------------------------------------------------------------|--|
| Types                  | <i>coolcept</i> <sup>3</sup> (plastic casing): StecaGrid 3203, StecaGrid 4003, StecaGrid 4803, StecaGrid 5503                                                                                                    |  |
|                        | <i>coolcept<sup>3</sup>-x</i> (stainless steel casing): StecaGrid 3203x,<br>StecaGrid 4003x, StecaGrid 4803x, StecaGrid 5503x                                                                                                    |  |
| Instructions version   | Z01                                                                                                    |  |
| Manufacturer's address | For contact information see & 'Europe' on page 63                                                                                                    |  |
| Certificates           | See declaration of conformity on p. 65 and on<br><u>www.stecasolar.com</u> $\Rightarrow$ coolcept <sup>3</sup> - coolcept <sup>3</sup> -x                                                                                                    |  |
| Optional accessories   | <ul> <li>External data loggers: <ul> <li><i>WEB'log</i> from Meteocontrol</li> <li><i>Solar-Log</i> from Solare Datensysteme</li> </ul> </li> <li>StecaGrid SEM: 747.231</li> <li>RS485 bus cable, 1.5 m, for coolcept<sup>3</sup>-x: 737.605</li> <li>RS485 bus cable, 5 m, for coolcept<sup>3</sup>-x: 737.603</li> <li>RS485 bus cable, 20 m, for coolcept<sup>3</sup>-x: 737.604</li> <li>RS485 USB adapter cable for coolcept<sup>3</sup>-x: 737.707</li> <li>PushPull RJ45 plug for coolcept<sup>3</sup>-x: 737.607</li> <li>RS485 terminating resistor for coolcept<sup>3</sup>-x: 740.864</li> </ul> |  |

#### Type plate

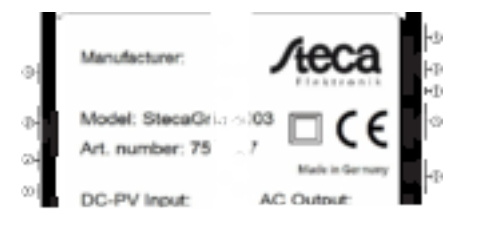

- ① Barcode for internal use
- ② Technical data of the DC-BAT connection (only with coolcept<sup>3</sup> devices)
- ③ Technical data of the DC-PV input
- ④ Item number and product designation
- ⑤ Manufacturer
- ⑥ Protection Class II and CE symbols
- ⑦ Country of manufacture
- (8) Technical data of the AC output
- ③ Degree of protection and grid-monitoring standard used

#### Notice

- For the serial number, see 🖔 p. 5
- For the position of the type plate, see 
   ▶, p. 10f.

GB

#### Display

The correct version of the instructions matching the software is shown under the Information > System info menu item in the display.

## EU declaration of conformity

The products described in this document comply with the applicable European directives. Certificates for the products are available on <u>www.stecasolar.com</u>  $\Rightarrow$  PV GRID CONNECTED  $\Rightarrow$  Grid inverters

## 2.3 Scope of delivery

- Inverter ①, coolcept<sup>3</sup> type (plastic casing) or coolcept<sup>3</sup>-x type (stainless steel casing, IP65)
- Mounting plate ② for coolcept<sup>3</sup> type or coolcept<sup>3</sup>-x type
- AC plug ③
- 1 pair of SunClix plug connectors ④
- 3 sealing caps (for RJ45 sockets; coolcept<sup>3</sup>-x only) (5)
- Installation and operating instructions (6)

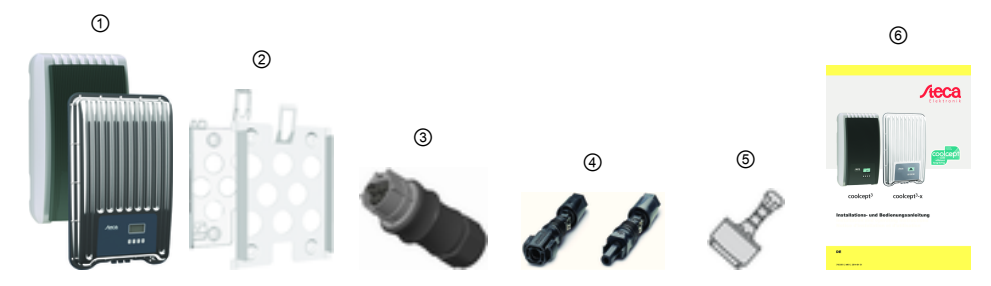

## 2.4 Proper usage

- The inverter may only be used in grid-connected photovoltaic systems. The inverter is suitable for use with all solar modules whose connections do not need to be grounded.
- The inverter has no galvanic isolation and only IEC 61730 class-A solar modules may be used.
- If the maximum AC operating voltage is greater than the photovoltaic voltage, the maximum system voltage of the used solar modules must be higher than the AC grid voltage.
- Battery connector contacts are provided for an optional energy storage system. This system consists of an additional control module and an external energy storage system. Under no circumstances should the battery connector be connected directly to a battery.

## Notice

An overview of suitable solar modules is available at www.stecasolar.com/matrix.

These inverters allow the solar modules' PV field to be earthed as per national requirements.

# 2.5 About these operating instructions

## 2.5.1 Contents

These instructions describe the type coolcept<sup>3</sup> and coolcept<sup>3</sup>-x inverters. The differences between the types are marked in the text.

These instructions contain all information required by a technical professional for setting up and operating the inverters. Follow the instructions of the respective manufacturers when installing other components (e.g. solar modules, cables or external energy storage system).

## 2.5.2 Target audience

Unless otherwise indicated, the target audiences of this manual are technical professionals and system operators. Technical professionals are, for example:

- Persons who have the knowledge of terminology and the skills necessary for setting up and operating photovoltaic systems.
- Persons who have the necessary training, knowledge and experience, and knowledge of the applicable regulations in order to evaluate and recognise the dangers inherent in the following work:
  - Installation of electrical equipment
  - Production and connection of data communication cables
  - Production and connection of mains grid power supply cables

## 2.5.3 Markings

#### Symbols

Symbols used in this manual and on the device:

| Symbol | Description                                     | Location               |
|--------|-------------------------------------------------|------------------------|
| AA     | General danger warning                          | Instructions           |
| ۵.۵    | Danger from electricity                         | Instructions<br>Device |
| AA     | Danger from hot surfaces                        | Instructions<br>Device |
| ତବ     | Read the instructions before using the product. | Device                 |

#### Keywords

Keywords used in conjunction with the symbols described above:

| Keyword   | Description                                        |
|-----------|----------------------------------------------------|
| DANGER    | Immediate danger of death or serious bodily injury |
| WARNING   | Possible danger of death or serious bodily injury  |
| CAUTION   | Possible danger of light or medium bodily injury   |
| ATTENTION | Possible damage to property                        |
| NOTE      | Note on operation or use of the instructions       |

## Abbreviations

| Abbreviation     | Description                                                                                                    |
|------------------|----------------------------------------------------------------------------------------------------|
| Derating         | Derating                                                                                                    |
| DHCP             | The use of DHCP allows automatic integration of the device into an existing network ( <b>D</b> ynamic <b>H</b> ost <b>C</b> onfiguration <b>P</b> rotocol) |
| MSD              | Internal grid monitoring of the inverter (Mains monitoring with allocated Switching ${\rm D}{\rm evices}).$                                                |
| MPP              | Working point producing the most power (Maximum Power Point)                                                                                               |
| MPP tracker      | Controls the power of the connected module strings to match the MPP                                                                                        |
| SELV, TBTS, MBTS | Safety Extra Low Voltage (DE : Schutzkleinspannung; FR: Très Basse<br>Tension de Sécurité; ES: Muy Baja Tensión de Seguridad)                              |
| V <sub>PV</sub>  | The generator voltage present at the DC connection (photovoltaic voltage)                                                                                  |

# 3 Structure and function

- 3.1 Casing
- 3.1.1 coolcept<sup>3</sup>

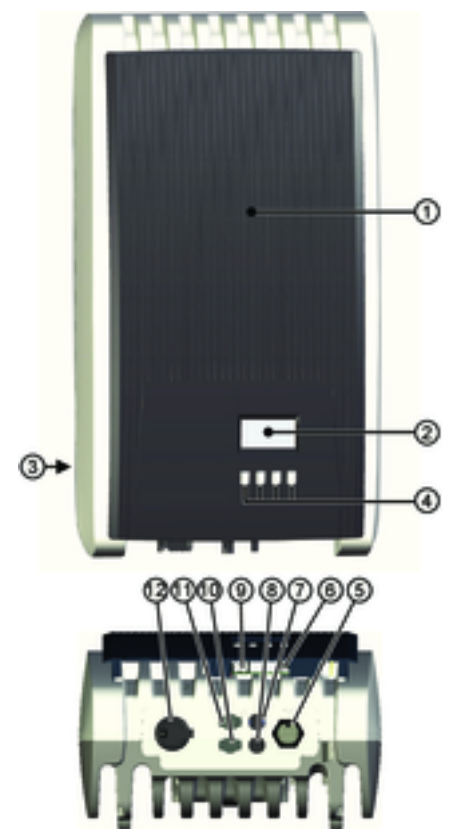

The casing components are described in detail below.

- ① Hood
- ② Display (monochrome, 128 x 64 pixels)
- ③ Type plate, warning notices
- $\textcircled{\begin{tince} \bullet \end{tince}}$  Operating buttons: ESC,  $\bigtriangleup,$   $\bigtriangledown,$  SET (from left to right)
- ⑤ 1x AC connection
- ⑥ 2x RJ45 sockets (RS485 bus)
- ⑦ 1x Minus DC connection (-) for optional energy storage system (Phoenix Contact SUNCLIX, contact proof)
- ③ 1x Minus DC connection (-) for solar modules (Phoenix Contact SUNCLIX, contact proof)
- ③ 1x RJ45 socket (Ethernet)
- 1x Plus DC connection (+) for solar modules (Phoenix Contact SUNCLIX, contact proof)
- 1x Plus DC connection (-) for optional energy storage system (Phoenix Contact SUNCLIX, contact proof)
- ② DC circuit breaker (interrupts the plus and minus inputs simultaneously)

## 3.1.2 coolcept<sup>3</sup>-x

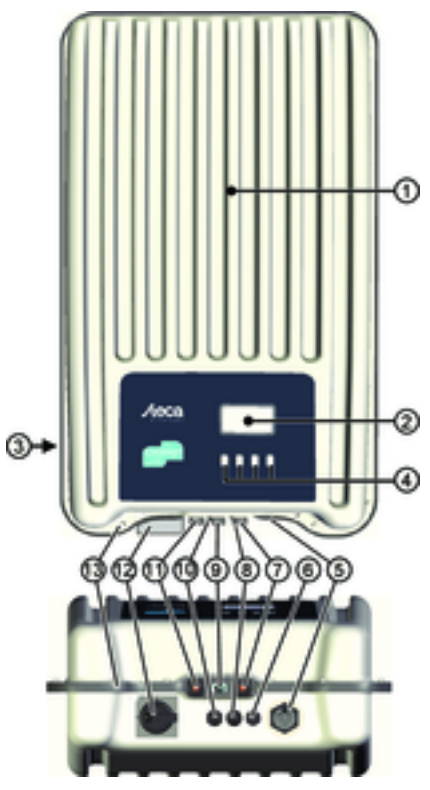

- ① Hood
- ② Display (monochrome, 128 x 64 pixels)
- ③ Type plate, warning notices
- $\textcircled{\begin{tabular}{ll} \hline \end{tabular}}$  Operating buttons: ESC,  $\bigtriangleup, \, \bigtriangledown, \, \mbox{SET}$  (from left to right)
- ⑤ 1x AC connection
- ⑥ Pressure equalisation membrane
- ⑦ 1x RJ45 socket (RS485 bus)
- ③ 1x Minus DC connection (-) for solar modules (Phoenix Contact SUNCLIX, contact proof)
- 1x RJ45 socket (RS485 bus)
- 1x Plus DC connection (+) for solar modules (Phoenix Contact SUNCLIX, contact proof)
- ① 1x RJ45 socket (Ethernet)
- OC circuit breaker (interrupts the plus and minus inputs simultaneously, can be secured with a padlock)
- B Hole for attaching an optional ground connection or for mechanical attachment (safety chain)

The casing components are described in detail below.

## 3.2 Operating buttons

The operating buttons (④ in 3.1.1 5 , on p. 10) have the following functions:

| Button                      | Action                       | Function                                                                                                    |                                                                     |  |
|-----------------------------|------------------------------|----------------------------------------------------------------------------------------------------|---------------------------------------------------------------------|--|
| Button                      | Action                       | General                                                                                                    | Guided configuration process                                        |  |
| 'ESC'                       | press briefly                | jumps up by one menu level                                                                                                    | navigates 1 step back                                               |  |
|                             |                              | discards any changes                                                                                                    |                                                                     |  |
|                             | press longer<br>(≥ 1 second) | jumps to status display                                                                                                    | jumps to the start of the guided configuration process              |  |
| $\bigtriangleup$            | press briefly                | moves the selection bar or the                                                                                                    | e display content upwards                                           |  |
|                             |                              | when performing numerical settings, moves the selection 1 position to the left                                                                                      |                                                                     |  |
| increases the setting value |                              |                                                                                                    | 1 step                                                              |  |
| $\bigtriangledown$          | press briefly                | <ul> <li>moves the selection bar or the display content downwards</li> <li>when performing numerical settings, moves the selection 1 p tion to the right</li> </ul> |                                                                     |  |
|                             |                              | decreases the setting value by                                                                                                    | 1 step                                                              |  |
| 'SET'                       | press briefly                | jumps down by one menu level                                                                                                    | -                                                                   |  |
|                             |                              | <ul><li>a selected numerical value state</li><li>adopts a change</li><li>changes the state of a control</li></ul>                                                   | rts flashing and can be changed<br>element (check box/radio button) |  |
|                             | press longer<br>(≥ 1 second) | answers a query dialog with Yes.                                                                                                    | navigates 1 step forward                                            |  |

## 3.3 Display

## 3.3.1 General information

For information shown in the display(2) in 3.1.1 4, on page 10) the following generally applies:

- Symbol EM: The inverter is processing large amounts of data and is not able to process any user input at this time. The resulting waiting time is indicated by the animated sun symbol.
- Errors are indicated by a red flashing backlighting. An event message is also displayed at the same time.

## Note

The display reacts slower at very low temperatures. This is especially applicable to coolcept-x devices that are used outdoors.

## 3.3.2 Information

The information shown on the display is described below using illustrative examples.

#### Status display

The status display shows the following values:

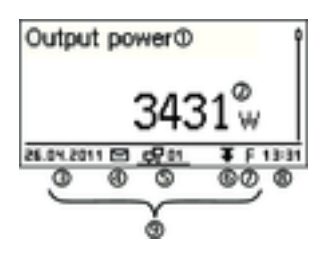

Output power

1105.10.05

- ① Measurement name
- ② Measurement with units
- ③ Date

④ Symbol *Non-confirmed event messages*; more information on this is provided in Section 6. ♦, *p. 49* 

- S Animated Connect symbol with 2-digit inverter address; indicates data traffic on the RS485 bus.
- 6 Symbol Derating
- ⑦ Symbol Fixed voltage mode activated
- ⑧ Time
- $\textcircled{\sc 0}$  IP address of the device when a network connection has been established, display alternates with  $\textcircled{\sc 0}$   $\textcircled{\sc 0}$

The following applies to the status display:

- The measurements shown in the status display are defined under Settings > Meas. values. Some measurements are always displayed (default setting).
  - Current values are not displayed at night (solar irradiation too low; example in Fig. left).
  - The CO2 savings shown in the status display are calculated using the savings factor 508 g/kWh.

#### Numeric yield (day, month, year)

02 81

w

22:55

Daily, monthly and annual yields can be displayed numerically in a list.

| Daily yield 🛈 |          |
|---------------|----------|
| 20.07.2011    | 15,2 kWh |
| 19.07.2011    | 21,0 kWh |
| 18.07.2011    | 21,5 kWh |

① Yield period (day/month/year)

② Individual yields with period and value (1 per row)

The yield periods contain the following numbers of individual entries:

Day yield: Last 31 days<sup>1)</sup>

Monthly yield: Last 13 months<sup>1)</sup>

Annual yield: Last 30 years<sup>1)</sup>

<sup>1)</sup> A yield value of 0 is shown when the inverter was not yet installed at that time.

#### Graphical yield (day, month, year)

Daily, monthly and annual yields can be displayed graphically in a chart.

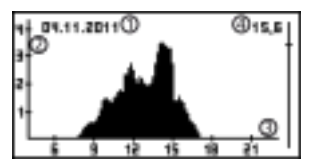

- ① Period for a single yield value (here: day yield)
- ② y-axis:
  - Yield in kWh
  - With an extra M: yield in MWh
  - The scaling changes depending on the maximum value.
- ③ x-axis: time in hours/days/months/years
- ④ Total of all individual yields shown in the diagram, in kWh The graphical representation can show annual yields for the last 20 years.

#### Event messages

See Section 6 😓 on page 49

#### Generator characteristic curve

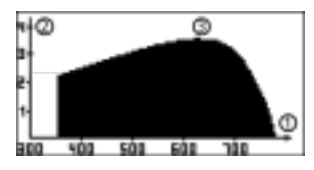

- ① x-axis: input voltage in V
- ② y-axis: power in kW
- ③ Peak = MPP

When the 'Gen. Ch. Curve' menu item is called, the inverter records the generator characteristic curve of the inverter and then displays it (Fig. upper left). The following applies:

- The inverter traverses the input voltage range and records the power generated over this range. Duration: a few seconds, is displayed.
- The MPP is the peak of the generator characteristic curve.
- This peak and the generator characteristic curve change with the level of solar irradiation.
- Multiple peaks are a sign of partial shadowing (Fig. left).
- If the top of the curve is flat then the inverter can possibly no longer feed power into the grid.

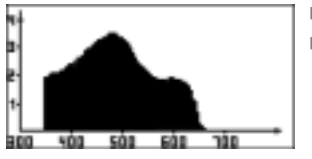

#### Information

Systeminformation HMI: BFAPI: 2.5.0 FBL protected: 1.2.3 APP: 1.19.0 The menu item Information contains the following submenu items.

- Contact info
- System info (see Fig. left):
  - Product designation
  - Serial number of the inverter
  - Information on the software and hardware versions of the inverter (see example ① in Fig. left)
  - Inverter address
  - Version of the operating instructions for the inverter
- Country setting: country that is currently set and countryspecific grid parameters; see also *§* on page 59.
- Reactive power characteristic curve: reactive power characteristic curve graph (only when prescribed for currently set country)
- Network: network parameters, partially configurable under Settings > Network
  - DHCP status: DHCP on/off
  - Link status: network connection state
  - IP address: IP address of the inverter
  - Subnet mask: subnet mask of the inverter
  - Gateway: IP address of the network gateway
  - DNS address: IP address of the DNS server
  - MAC address: hardware address of the inverter
- Result of the last self test (only when the configured country is *ltaly*)

#### 3.3.3 Settings Numerical settings

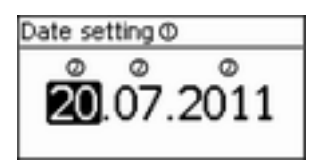

- ① Designation of the numerical setting
- ② Value to be set; the selected value to be set is highlighted in black.

When performing numerical settings of remuneration and dates, the following applies:

#### Remuneration

- Possible currencies: £ (Pounds), € (Euros), kr (Krones), none.
- The maximum value that can be set for remuneration is limited for technical reasons. The remuneration must be set using different units as required. Example: Dollars instead of Cents (set a currency of *none*).

#### Date

When setting the month/year, a check is performed to ensure that the selected day is valid. If not, then the day is automatically corrected.

Example: 31.02.2011 is corrected to 28.02.2011.

# Select meas

#### Output power Current day yield

## PV voltage

GB

Selection of the measurements to be shown in the status display. The following measurements can be selected:

- Output power: output power of the inverter 1)
- Current day yield: day yield since 0:00
- PV voltage: the voltage supplied by the solar modules
- PV current: the current supplied by the solar modules
- Grid voltage 1)

- Grid current: the current fed into the mains grid
- Grid frequency
- Internal temp.: the internal temperature of the inverter
- Derating: cause for derating<sup>2)</sup>
- Max. daily power: the maximum power supplied in the cur-rent dav<sup>3)</sup>
- Abs. max. power: the maximum power ever fed into the grid<sup>3)</sup>
- Max. daily yield: the maximum daily yield achieved<sup>3)</sup>
- Operating hours: The operating hours during which the device has been connected to the grid (including nighttime hours).
- Total vield: vield since commissioning
- CO<sub>2</sub> saving: CO<sub>2</sub> savings achieved since commissioning
- <sup>1)</sup> Measurement is always displayed (cannot be switched off)
- <sup>2)</sup> Possible causes:
  - Internal temperature too high
  - User default Power limiter
  - Frequency too high
  - Controlled by grid operator (feed-in management)
  - Delayed increase in power after starting
- 3) Can be reset to 0 via Settings ▶ Reset max. vals.

#### Acoustic alarm

I On Off

Acoustic alarm

An acoustic alarm sounds (approx, 4.5 kHz) when an event message is displayed.

- 2 tones: warning
- 3 tones: error

The acoustic alarm is switched off with the factory default settings.

#### Backlighting

| Backlight                     |  |
|-------------------------------|--|
| 🗆 off                         |  |
| <ul> <li>automatic</li> </ul> |  |
| Grid feed                     |  |

off

 ${\tt automatic:}\xspace$  switches on for 30 seconds when a button is pushed

Grid feed:

- *Not feeding*: switches on for 30 seconds when a button is pushed; then switches off
- Feeding: switches on for 30 seconds when a button is pushed; then dims

#### TCP/IP network

#### Notice

- A prerequisite for this is that you know the parameters required for setting up the TCP/IP network connection. Consult (further) technical professionals if required.
- DHCP is activated in the device ex-works. This allows automatic integration of the device in most networks.

| Network settings, required for network communication, e. g. with an Internet portal:                                                           |
|----------------------------------------------------------------------------------------------------|
| <ul> <li>DHCP: Switch DHCP on/off</li> <li>IP address: IP address of the inverter</li> <li>Subnet mask: Subnet mask of the inverter</li> </ul> |
| <ul> <li>Gateway: IP address of the network gateway</li> <li>DNS-Adresse: IP address of the DNS server</li> </ul>                              |
|                                                                                                    |

Connection test: Tests the Internet connection and then displays the result

## 3.3.4 Service menu

The following section describes the service menu items. Some items have password protection; see also Fig. in 5.1 Overview of operating functions. You can obtain the password from our technical support department; see *'Europe' on page 63*.

# ATTENTION!

Risk of reduced yields. Inverter and grid parameters can be changed in the service menu. The service menu may only be used by technical professionals who can ensure that the changes do not contravene the applicable regulations and standards.

#### **Power limiting**

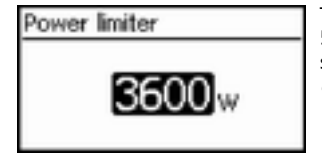

The inverter output power can be manually limited to a minimum of 500 W. When the power is manually limited, the *Derating* symbol is shown in the status display and the *'Derating' | 'Cause: User default'* measurement is displayed.

#### **Fixed voltage**

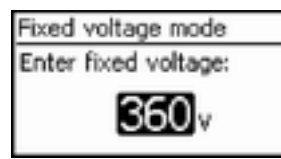

The device can regulate the input voltage to a manually adjustable value. This switches off the automatic setting of the MPP (MPP tracking). The input voltage can be adjusted over a range between the maximum and minimum input voltage.

Example of application: fuel cell

## ATTENTION!

Before setting a fixed input voltage, make sure that the generator is suitable for this. Otherwise, this may result in yield losses or damage to the system.

#### **Delete country setting**

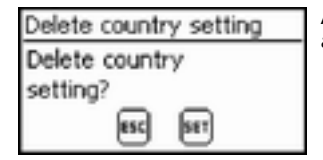

After the country setting has been deleted the device restarts anew and displays the guided initial commissioning menu.

#### Factory setting

| Factory settin | 1g  |
|----------------|-----|
| Reset all      |     |
| values?        |     |
| ESC            | 587 |

Resetting the device to the factory setting deletes the following data:

- Yield data
- Event messages
- Date and time
- Country setting
- **Display language**
- Network settings

After the factory setting has been deleted, the device starts anew and displays the guided initial commissioning menu.

<sup>1)</sup> The disconnection value relates to the peak value of the voltage.

#### Voltage limits (peak value)

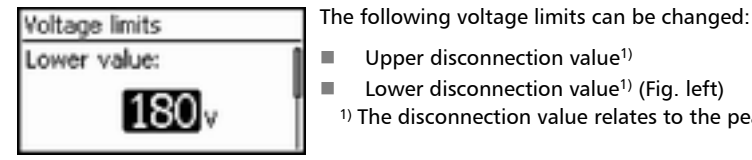

#### **Frequency limits**

The following frequency limits can be changed: Frequency limits Upper disconnection value Lower value: Lower disconnection value (Fig. left) Derating switch-on threshold (because frequency is too high) Frequency threshold when switching on again

Upper disconnection value<sup>1)</sup>

Lower disconnection value<sup>1)</sup> (Fig. left)

#### Voltage limits ø (average value)

# Voltage limits Ø Upper value: 260 v

-

voltage.

#### Reactive power characteristic curve

Overview

| React, pwr. char. curve |                           |   |  |
|-------------------------|---------------------------|---|--|
|                         | Default char. curve       |   |  |
| D                       | Enter char. curve         |   |  |
|                         | Char. curve $\cos \phi =$ | 1 |  |

The reactive power characteristic curve must be set during initial commissioning if this is prescribed for the previously selected country. The following applies:

<sup>1)</sup> The disconnection value relates to the average value of the

- 4 characteristic curves are available for selection (Fig. left):
- Default char. curve < 13.8  $\rm kW^{1)}$  (pre-defined)
- Default char. curve > 13.8 kW<sup>1</sup> (pre-defined)
- React. pwr. char. curve

Enter char. curve (manually adjustable)

- Char. curve cos  $\varphi$  = 1 (pre-defined)
- After configuration, the characteristic curve is displayed as a graph (example in Fig. left).
- ① x-axis, output power P in %

The following voltage limits can be changed:

Lower disconnection value<sup>1)</sup>

Upper disconnection value<sup>1)</sup> (Fig. left)

- 2 y-axis, phase shift cos  $\phi$
- ③ Nodes (in example: 4 nodes)
- ④ Arrow symbol *Overexcitation*
- ⑤ Arrow symbol Underexcitation

<sup>1)</sup> This means the maximum overall apparent output power of all inverters present in the system.

#### **Technical details**

- Each characteristic curve is defined by 2 to 8 nodes.
- A node is defined by the output power P of the inverter (x-axis) and the associated phase shift (y-axis).
- The phase shift can be set over a range of 0.80 (overexcitation) through 1.00 (no phase shift) to 0.80 (underexcitation).
- The type of phase shift is shown in the graph using arrow symbols defined as follows (defined from the point of view of the inverter):

Overexcitation, inductive

- Underexcitation, capacitive
- The 3 characteristic curves available for selection have the following properties:

Default. char. curve < 13.8 kW and Default. char. curve > 13.8 kW: pre-defined according to the selected country (example in Fig. left).

Char. curve  $\phi = 1$ : pre-defined with  $\cos \phi = \text{constantly 1.00}$ . This characteristic curve must be selected if no reactive power control is to be performed on the device.

Enter char. curve: the number of nodes and their x/y values can be configured. Exceptions: the first node is always located at x (P %) = 0 % and the last node is always located at x (P %) = 100 %.

| React. pw                     | r. char. curve |  |
|-------------------------------|----------------|--|
| <sup>a,s</sup> f <sup>₽</sup> |                |  |
| 1,0                           | 58X            |  |
| 0.9                           |                |  |

#### All parameters

In addition to the network parameters described above (voltage and frequency limits), this menu can also be used to change other regional settings. Please contact our technical support for further information.

## 3.4 Cooling

The internal temperature control system prevents excessive operating temperatures. When the internal temperature is too high, the inverter adjusts the power consumption from the solar modules to reduce the heat dissipation and operating temperature.

The inverter is convection cooled via fins on the front and rear side. A maintenance-free fan circulates the heat within the closed casing evenly over the entire surface of the casing.

## 3.5 Grid monitoring

The inverter constantly monitors the mains grid parameters while feeding the grid. If the grid deviates from the legally prescribed specifications then the inverter automatically switches off. When the grid conforms to the legally prescribed specifications then the inverter automatically switches on again.

## 3.6 Data communication

The device has the following communication interfaces:

- 1x RJ45 socket (Ethernet for TCP/IP network) for communication, e. g. with a central data server
- 2x RJ45 sockets (RS485 bus) for communication with external devices, e. g. a data logger

## 3.6.1 Data

The inverter can transmit a wide range of data to other devices. Some of this data is shown on the display and certain data is stored in the internal memory (EEPROM) as described below.

#### **Displayed data**

- Voltage and current of the solar generator
- Power and current fed into the grid
- Voltage and frequency of the power grid
- Energy yields on a daily, monthly and annual basis
- Error conditions, notes
- Version information

#### Logged data (EEPROM)

- Event messages with date
- Energy yields on a daily, monthly and annual basis

The storage resolution of the energy yield data is as follows:

| Energy yield data | Storage resolution/period |
|-------------------|---------------------------|
| 10-minute values  | 31 days                   |
| Daily values      | 13 months                 |
| Monthly values    | 30 years                  |

| Energy yield data | Storage resolution/period |
|-------------------|---------------------------|
| Annual values     | 30 years                  |
| Total yield       | Permanent                 |

## 3.6.2 Network (TCP/IP)

The device can transfer yield data and event messages via the TCP/IP interface to the Internet portal server at <u>http://www.solare-energiewende.de</u>. The yield data can be displayed graphically in the Internet portal as illustrated below. This service is free of charge for a period of 2 years from the time of registration. The following applies:

- The user must first register at <u>www.steca.com/portal</u> before the Internet portal can be used. More information on this is provided in 5.4 *in page 41*
- The local network settings must be set at the inverter in order to establish a connection to the Internet portal server. This can be performed automatically or manually:

Automatically: If IP addresses are automatically assigned in your network (DHCP), then no settings need to be made at the inverter.

Manually: If IP addresses are not automatically assigned in your network, then you must manually set the inverter network settings via Settings ► Network; see Einstellungen ► Network; see §, page 17

- The address of the Internet portal server is permanently stored in the inverter and cannot be changed.
- Once the network connection is established, the inverter automatically starts non-encrypted transmission of data to the server.

#### Notice

The network cable must be disconnected in order to prevent transmission of the data.

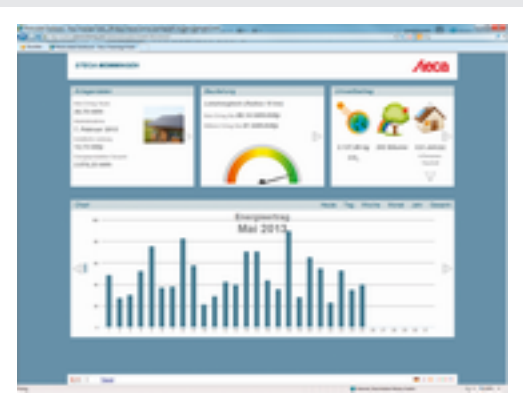

Fig. 1: Graphical representation of the yield data in the Internet portal

## 3.6.3 RS485 bus

The inverter communicates with other devices via an RS485 bus. The following applies:

- The inverter has two RS485 interfaces (RJ45 sockets) on the lower side of the casing.
- The beginning and end of the RS485 bus must be terminated; see 3.6.5 🔅 on page 24

GR

- Standard RJ45 cables can be used as bus cables (Cat-5 patch cables, not supplied). Use an alternative data connection cable for longer connections; see 3.6.4 § on page 23.
- The inverters connected to the RS485 bus operate as *slaves*.

#### Notice

The following inverters have compatible data interfaces and can be connected to the RS485 bus as slaves:

- StecaGrid 2020
- StecaGrid 1800, 2300, 3010, 3000, 3600, 4200 and StecaGrid 1800x, 2300x, 3010x, 3600x, 4200x
- StecaGrid 3203, 4003, 4803, 5503 and StecaGrid 3203x, 4003x, 4803x, 5503x
- StecaGrid 8000 3ph, StecaGrid 10000 3ph
- StecaGrid 8000+ 3ph, StecaGrid 10000+ 3ph

Observe the manuals of these devices concerning the definition of addresses, termination and permissible data cables.

## Notice

If a country setting of Italy is set then the RS485 bus must be wired as follows in order to allow control via an external device as per CEI 0-21.

External fast disconnection (Ital.: Teledistacco): If wires 3<sup>1</sup>) and 8<sup>1</sup>) of the RS485 bus <sup>2</sup>) are connected, e. g. via an external relay, then the following applies:

**Relay closes**: The inverters connected to the bus disconnect themselves from the grid. **Relay opens**: The inverters connected to the bus connect themselves to the grid (normal operation).

Switch-over of the grid frequency disconnection thresholds (ital.: Modalità definitiva di funzionamento del sistema di protezione di interfaccia (impiego del SPI sulla base di letture locali e di informazioni/comandi esterni)): If wires 5<sup>1</sup> and 8<sup>1</sup> of the RS485 bus<sup>2</sup> are connected, e. g. via an external relay, then the following applies:

*Relay closes*: The inverters connected to the bus set the switch-off thresholds as per CEI 0-21 to 47.5 Hz and 51.5 Hz.

**Relay opens**: The inverters connected to the bus set the switch-off thresholds as per the Italy country setting; see Section Technical Data.

We recommend integrating the interconnection of wires 3, 5 and 8 into the bus termination.

- <sup>1)</sup> Pin assignments of the RJ45 plug for the RS485 bus: see Fig. 2.
- <sup>2)</sup> See (6) in 3.1.1, p.10 and (7) and (9) in 3.1.2, p.11.

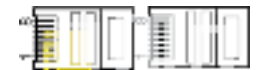

#### Fig. 2: Pin assignments (= wire number) of the RJ45 plug

*One* (!) of the following *master* devices can be connected to the RS485 bus. The devices support the transfer protocol used by the inverter.

- Energy management unit StecaGrid SEM: Interface to a ripple control receiver for EEG compliant feed-in management
- PC or notebook (with suitable software):
  - Read inverter information using the "StecaGrid User" software available on our home page: http://www.steca.com/index.php?StecaGrid\_User\_de
  - An optional RS485⇔USB adapter for connecting to the inverter is also available from Steca.
  - Load firmware updates (for technical professionals only)
- External data loggers, recommended by Steca for professional system monitoring:
  - WEB'log (Meteocontrol)
  - Solar-Log (Solare Datensysteme)

## Notice

The correct settings must be made in external data loggers, according to the manufacturer's instructions, before connecting them to the bus.

The wiring diagram of the RS485 bus is shown below.

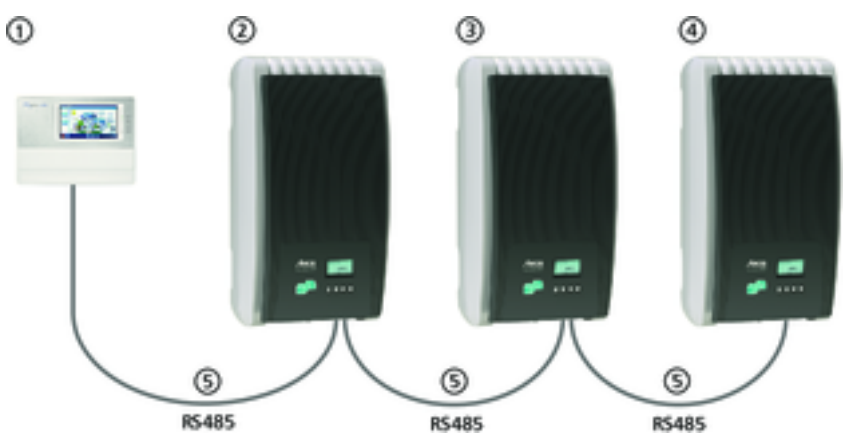

#### Fig. 3: Wiring diagram

- ① External data logger
- ② First inverter
- ③ Inverter
- ④ Last inverter, terminated
- Standard RJ45 cable (patch cable)

## 3.6.4 Alternative data connection cable

## ATTENTION!

Material damage caused by electrical voltage! The alternative data connection cable may only be manufactured by professional personnel.

The alternative data connection cable is a Cat-5 cable for long data connections. The following applies to the alternative data connection cable:

- The total length of the RS485 bus must not exceed 1,000 m (Master/first inverter to last inverter).
- Use the pin assignment according to the table below if the alternative data connection cable is connected to the RJ45 socket of the first inverter or to the connector of an external data logger.

| Device     | Inverter | Solar-Log WEB'log <sup>1)</sup> Signal |      | Signal |
|------------|----------|----------------------------------------|------|--------|
| Connection | RJ45     | Terminal strip                         | RJ12 | +      |
|            | 1        | 1                                      | 2    | Data A |
|            | 2        | 4                                      | 4    | Data B |
| Pin        | 3        | _                                      |      | _      |
|            | 4        | _                                      | _    | _      |
|            | 5        |                                        | —    | —      |
|            | 6        |                                        | —    | —      |
|            | 7        | _                                      | —    | —      |
|            | 8        | 3                                      | 6    | Ground |

#### Pin assignments of the alternative data cable

1)

## ATTENTION!

Danger of destroying the RS485 input of the inverter. Pin 1 of the RJ12 socket of the Web'log data logger carries 24 V DC. Never connect the alternative data connection cable to pin 1!

## 3.6.5 Termination

To prevent data transmission errors, the start and end of the RS485 bus should be terminated:

- The external data logger (at the start of the data connection) must be terminated according to the manufacturer's specifications.
- The last inverter (at the end of the data connection) is terminated by plugging the optionally available termination plug into the free RJ45 socket (for RS485 bus).

## 3.6.6 Addressing

Every inverter must be assigned its own unique address for communication between the bus master and the slaves.

Every inverter is set with an address of 1 at the factory. This means that the addresses must be adjusted in systems having more than 1 inverter. The following applies:

- The address is changed at the inverter via the menu items 'Settings' ► 'Address'.
- Only addresses ranging from 1 99 may be set.
- The bus master devices usually support less than 99 addresses. Consult the respective operating instructions for these devices before setting the addresses of the inverters.
- We recommend starting with address 1 for the first inverter on the bus and then incrementing the address by 1 for each subsequent inverter on the bus, in the same order as they are physically installed. This makes it easier to identify the relevant inverters when their address is displayed in messages shown on the remote display.

## 3.6.7 Feed-in management

Depending on the country, the active power fed into the grid by a photovoltaic system must be able to be reduced by the grid operator. The following products are recommended for implementing this legally prescribed specification:

- StecaGrid SEM
- WEB'log from Meteocontrol
- Solar-Log from Solare Datensysteme

## 4 Installation

## 4.1 Safety measures during installation

Observe the following safety notes when performing the work described in Section Installation.

# Anger!

Risk of death by electrocution!

- Only technical professionals may perform the work described in Section Installation.
- **Always** disconnect all DC and AC cables as follows before starting work on the inverter:

1. Turn the AC circuit breaker to off. Take measures to prevent the system from being unintentionally switched on again.

2. Set the DC circuit breaker on the inverter to position 0. Take measures to prevent the system from being unintentionally switched on again.

3. Disconnect the plug connectors (SunClix) of the DC cables according to the manufacturer's instructions. (Overcome the safety clip by gently pressing the sides of the plug casing together and removing the plug.)

#### AA Warning

DC cables carry voltage when the solar modules are subjected to sunlight.

4. Disconnect AC plug from inverter:  $\Rightarrow$  Release safety clip at the front of the AC plug by depressing it with a suitable object, then pull the plug out.

5. Check that all pins of the AC plug are free of voltage. Use a suitable voltmeter for this (do not use a simple neon phase checker).

- Do not connect cables to the inverter until explicitly asked to do so in the instructions.
- Do not open the casing of the inverter.
- Connect only SELV circuits to the RJ45 sockets.
- Lay the cables such that the connection cannot come loose accidentally.
- When laying cables, ensure that no damage occurs to any of the constructional fire safety measures in the building.
- Make sure that no inflammable gases are present.
- Observe all applicable installation regulations and standards, national laws and connection values specified by the regional power supply company.

## ATTENTION!

Danger of damage to the inverter or derating!

- The mounting location must satisfy the following conditions:
  - The mounting location and immediate environment are permanently fixed, vertical, flat, non-inflammable and not subject to constant vibration.
  - The permissible ambient conditions are conformed to; see Technical data  $\Leftrightarrow$  on page 54 ff.
  - The following free spaces must be present around the inverter: Above/below: at least 200 mm

At the sides/in front: at least 60 mm

- Do not install the inverter in areas where animals are kept.
- Observe the connection ratings specified on the type plate.
- The DC cables must not be connected to an earth potential (DC inputs and AC output are not galvanically isolated).

## ATTENTION!

When transmitting data over a public network:

- Transmitting data over a public network can incur additional costs.
- Data transmitted over a public network is not protected from unauthorised access by thirdparties.

## Note

- Avoid exposing the inverter to direct sunlight.
- The display must be readable on the installed device.

## 4.2 Mounting the inverter

## Fastening the mounting plate

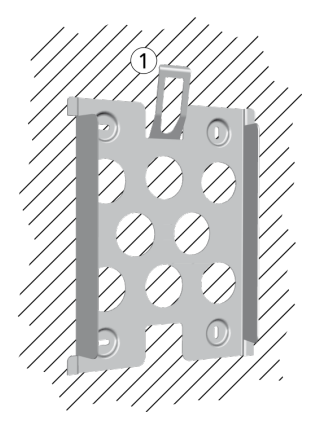

- Screw the mounting plate to the mounting surface using 4 screws:
  - Use screws (and dowels etc.) appropriate for the weight of the inverter.
  - The mounting plate must lie flat on the mounting surface and the metal strips at the sides must point forwards (Fig. left).
  - Install the mounting plate vertically with the retaining plate
     ① at the top (example in Fig. left).

#### Notice

More information on determining the optimum position for the mounting plate is provided in the attached information sheet and in the Appendix under *Mounting*.

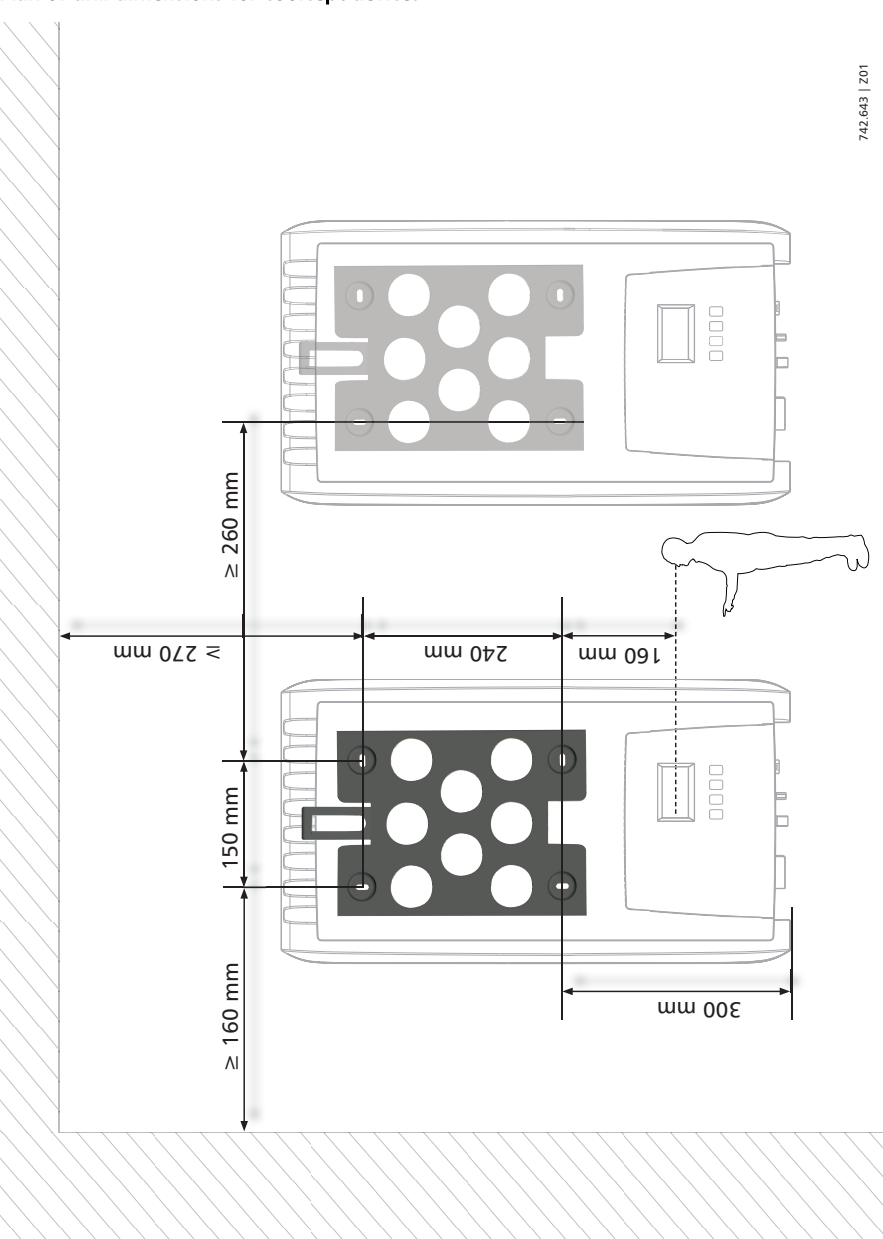

## Plan of drill dimensions for coolcept devices

#### Plan of drill dimensions for coolcept-x devices

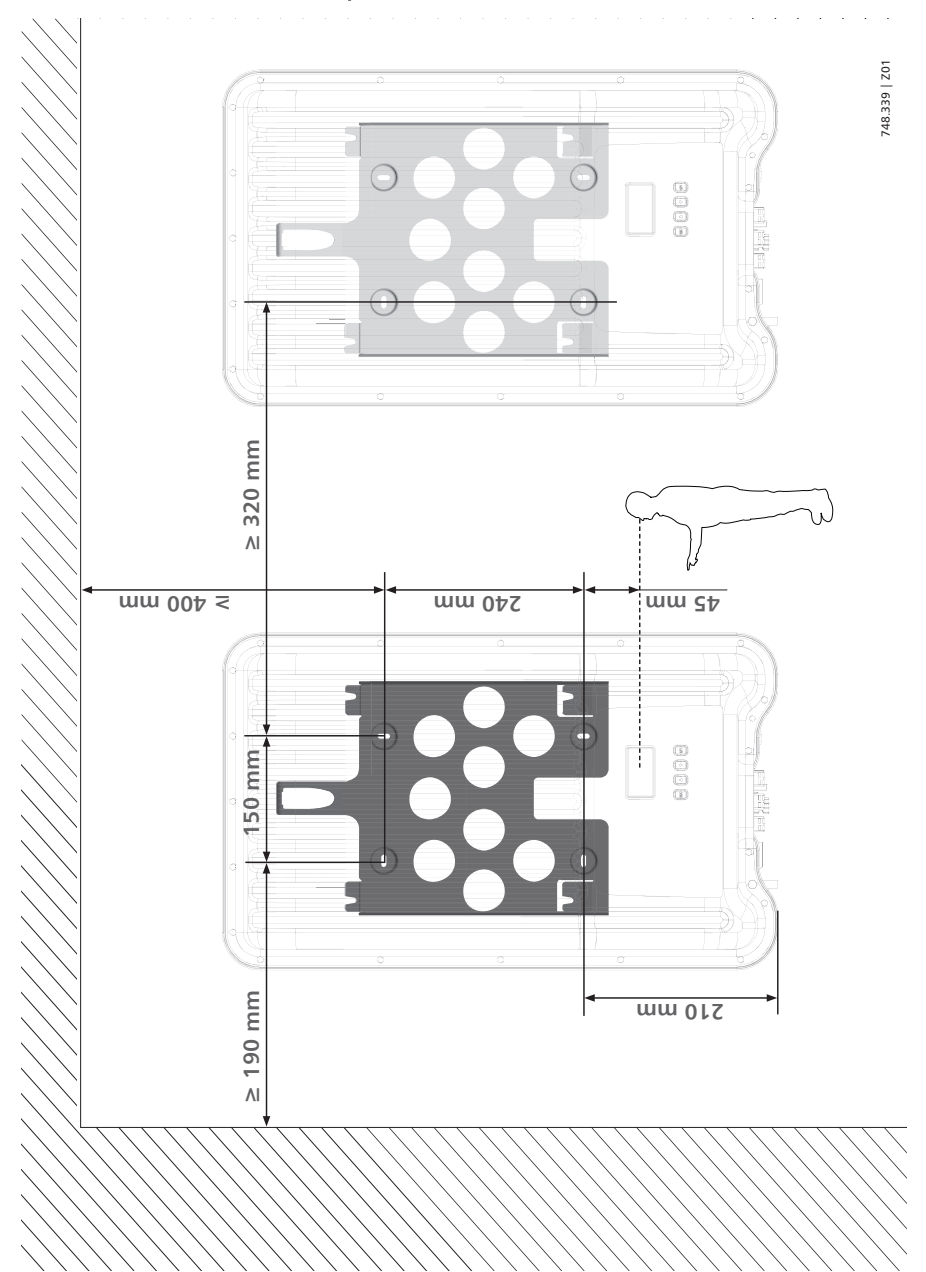

#### Mounting the inverter on the mounting plate

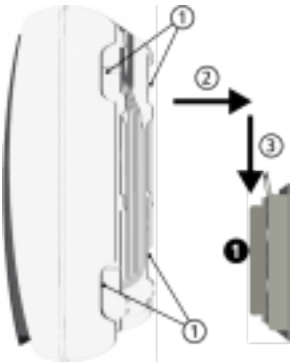

- Grasp the inverter by the recesses ① (coolcept<sup>3</sup>) or the outer edges (coolcept<sup>3</sup>-x) position it ① in the middle of the mounting plate ② and press lightly (example in Fig. left).
- 2. Lower the inverter into place ③ until the retaining plate on the mounting plate clicks audibly into place. The hooks on the rear side of the inverter must slide over matching protrusions on the mounting plate.
- 3. The inverter must now sit securely on the mounting plate and can no longer be slid upwards.

#### Notice

The procedure for removing the inverter from the mounting plate is described in % *4.9, p. 36.* 

## 4.3 Preparing the AC connection

## 4.3.1 Line circuit breaker

Information on the required line circuit breaker and the cables to be used between the inverter and the line circuit breaker is provided in %, *p. 58* 

## 4.3.2 Residual current circuit breaker

If the local installation regulations require the installation of an external residual current circuit breaker, then a Type A residual current circuit breaker as per IEC 62109-1, § 7.3.8. is sufficient.

## 4.3.3 Wiring the AC plug

## A DANGER!

Risk of death by electrocution! Observe the warning notes in 5, p. 26!

Wire the AC plug provided as described in the following Figure.

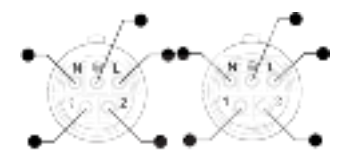

- ① Phase 1
- ② Phase 2
- ③ Phase 3
- ④ As the inverter is protection class II, the PE protective conductor has no function and need not be connected.
- ⑤ Neutral conductor

## 4.4 Preparing the DC connections

# A DANGER!

Risk of death by electrocution!

- Observe the warning notes in §, p. 26.
- Use the SunClix plug connectors provided to ensure that the specified degree of protection is maintained.

# ATTENTION!

Counterparts for DC connectors must be connected to the correct pole of the DC cable and in accordance with manufacturer's specifications.

Only Steca-approved energy storage systems may be connected to the battery connections.

Connecting other systems could damage the inverter and modules.

## 4.5 Preparing the data connection cable

▶ If a data connection is required, use a standard RJ45 cable (patch cable, Cat5) or construct an alternative data connection cable (see <a> on page 23</a>)

## 4.6 Connecting the inverter and switching on the AC power

# \Lambda DANGER!

Risk of death by electrocution! Observe the warning notes in § on page 26

## ATTENTION!

- Maintain a minimum clearance of 200 mm between the data connection cables (RS485/ Ethernet) and the DC-/AC cables to prevent data transmission interference.
- IP65 protection for type coolcept-x is only guaranteed when the AC and DC plugs are inserted and the open RJ45 sockets are closed with sealing caps.
- 1. If necessary, establish a data connection:
  - Connect the inverter and master using the data connection cable.
  - Switch on the termination (slide switch) at the last inverter.
- **2.** Close any open RJ45 sockets with sealing caps.
- **3.** Push the opposing connector (DC cable) firmly into the DC connection of the inverter until it audibly clicks into place.
- **4.** Insert the AC plug into the socket on the inverter until it audibly clicks into place.
- **5.** Switch on the AC line circuit breaker. The start page for initial commissioning is shown on the display.
- 6. Perform initial commissioning and switch on the DC supply, as described sequencing.

## 4.7.1 Function

GB

#### Conditions for starting initial commissioning

Initial commissioning starts automatically when at least the AC connector has been installed and switched on as described previously. If initial commissioning is not fully completed then it starts again anew the next time the device is switched on.

#### Guided initial commissioning

Initial commissioning is a guided procedure that sets the following information:

- Display language
- Date / Time
- Country
- Reactive power characteristic curve (if prescribed for the selected country)

#### Setting the country

The following applies when setting the country:

- The country set must always be the same as the country where the inverter is installed. This causes the inverter to load the prescribed grid parameters for the selected country; more information on this is provided in the *country table* below.
- The country can only be set once! Contact your installer if you have set the wrong country.
- Contact your installer if you cannot select the country where your inverter is installed.
- The country setting does not affect the language used on the display. The display language is set separately.

32

## 4.7.2 Operation Starting initial commissioning

| 1st commissioning |  |
|-------------------|--|
| Language          |  |
| Date format       |  |
| Date              |  |

- ✓ The check list for initial commissioning is displayed:
  - The default display language is English.
  - The Language entry is selected.
  - The check boxes are not selected.

#### NOTICES

- When a check list item is called up the corresponding check box is automatically selected.
- The following items are only displayed when the use of a reactive power characteristic curve is prescribed for the country currently selected in the Country item:
  - Reac. pwr. ch. c. (type of reactive power characteristic curve)
  - No. of nodes<sup>1)</sup>
  - Node 1<sup>1)</sup>
  - Node 2<sup>1)</sup>
  - Node n<sup>1) 2)</sup>
  - Display char. curve

<sup>1)</sup>: Is only displayed for reactive power characteristic curve type Enter char. curve.

 $^{2)}$ : Is only displayed when no. of nodes has been set to a value > 2.

- Initial commissioning is completed by calling up the Finish item.
- Finish can only be performed when all other check boxes are selected.
- 1. Press riangle 
  abla to select a check list item.
- 2. Press SET to call up the item.

The items are described in detail below.

#### Language

| Language                    |   |
|-----------------------------|---|
| <ul> <li>english</li> </ul> |   |
| C deutsch                   |   |
| 🗆 français                  | I |

- 1. Press riangle 
  abla to select a display language.
- 2. Press SET. The language is adopted.
- 3. Press ESC. The check list is shown.

#### Date format

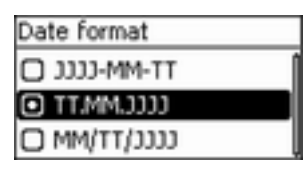

#### Date

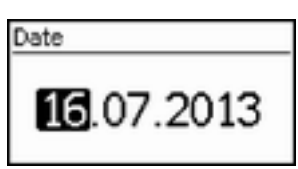

#### Time format

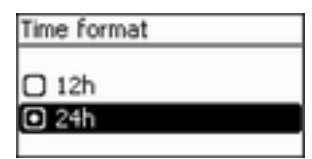

#### Time

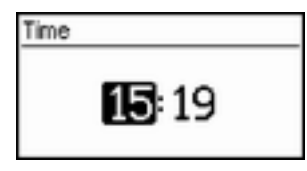

#### **Country selection**

#### NOTICE

2. Press SET.

The country can only be set once!

1. Press  $\triangle \nabla$  to select a country.

Country code sel. 03400 Espana 04400 United Kingdom 04600 Schweden

- 1. Press riangle 
  abla to select a date format.
- 2. Press SET. The date format is adopted.
- 3. Press ESC. The check list is shown.
- 1. Press SET. The day flashes.
- 2. Press riangle 
  abla to change the day.
- 3. Press SET. The change is adopted.
- 4. Press  $\bigtriangledown$ . The month is selected.
- 5. Repeat steps 1 to 3 for the month.
- 6. Press  $\bigtriangledown$ . The year is selected.
- 7. Repeat steps 1 to 3 for the year.
- 8. Press ESC. The check list is shown.
- 1. Press riangle 
  abla to select a time format.
- 2. Press SET. The time format is adopted.
- 3. Press ESC. The check list is shown.
- 1. Press  ${\tt SET}.$  The hours display flashes.
- 2. Press riangle 
  abla to change the hour.
- 3. Press SET. The change is adopted.
- 4. Press  $\nabla$ . The minutes are selected.
- 5. Repeat steps 1 to 3 for the minutes.
- 6. Press ESC. The check list is shown.

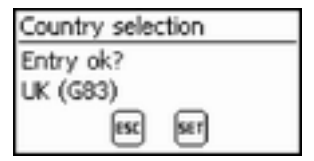

#### Reactive power characteristic curve

| React. pwr. char. curve               |   |
|---------------------------------------|---|
| Default char. curve                   |   |
| <ul> <li>Enter char. curve</li> </ul> |   |
| Char. curve cos φ =                   | 1 |

#### Number of nodes

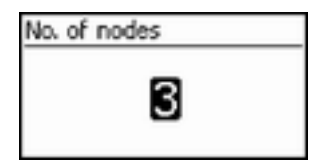

Node n

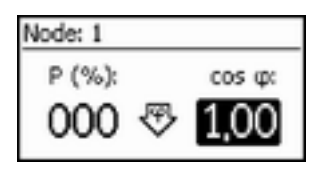

- 3. Press  ${\tt ESC}$ ; the dialogue shown at the left is displayed.
- 4. Press  $\mathtt{ESC}$  to select a different country by performing step 1 and step 2, or

Press SET for a longer period of time (> 1 s) to confirm the currently selected country. The check list is shown.

- 1. Press  $riangle 
  abla \nabla$  to select the type of reactive power characteristic curve corresponding to the local regulations.
- 2. Press SET. The reactive power characteristic curve type is adopted.
- 3. Press  ${\tt ESC}.$  The check list is shown.
- 1. Press SET. The value flashes.
- 2. Press riangle 
  abla to change the number of nodes.
- 3. Press  ${\tt SET}.$  The value is adopted.
- 4. Press  ${\tt ESC}.$  The check list is shown.
- 1. Press riangle 
  abla to select a parameter for the node.

#### Notice

P~ % cannot be changed at the first and last nodes (000 %, 100 %).

- 2. Press SET. The parameter value flashes.
- 3. Press riangle 
  abla to change the value.
- 4. Press SET. The change is adopted.
- 5. Repeat steps 1 to 4 for the other parameters.
- 6. Press ESC. The check list is shown.

#### Display characteristic curve

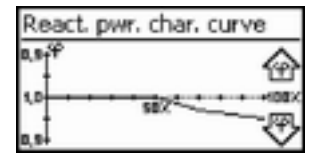

- 1. The previously set reactive power characteristic curve is displayed graphically (example in Fig. left).
- 2. Press ESC. The check list is shown.

#### Finish

- ✓ Finish has been selected in the check list and SET has been pressed. One of 2 possible dialogues is displayed.
- 1. Proceed as follows, depending on the respective dialogue:
  - Dialogue Settings are incomplete: Press SET and and work through the open items in the check list.
  - Dialogue Are all settings correct?: Press ESC to correct settings or Press and hold SET (> 1 s) to finish initial commissioning.
- 2. If SET was pressed for a longer time then the inverter starts anew and synchronises itself with the grid (Fig. left).

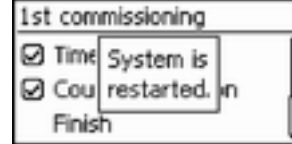

## 4.8 Switching on the DC supply

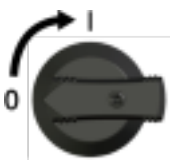

▶ Set the DC circuit breaker on the inverter to position I (Fig. left). After testing via the internal MSD (approx. 2 minutes), the power fed into the grid can be shown on the display (assuming that sunlight is present).

#### Notice

The DC circuit breaker on the coolcept<sup>3</sup>-x devices can be secured with a padlock to prevent unintentional switch-on (maximum padlock size of 7 mm).

## 4.9 Deinstalling the inverter

# ANGER!

Risk of death by electrocution! Only technical professionals may perform the work described in this section. Follow the safety instructions at the beginning of the Section "Installation".

## Switching off the AC and DC supplies

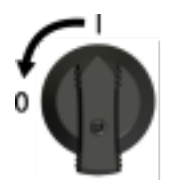

- 1. Turn the AC circuit breaker to off.
- 2. Set the DC circuit breaker on the inverter to position 0 (Fig. left).

#### Disconnecting the DC connections from the inverter

Disconnect the DC cable plug connectors according to the manufacturer's instructions; see Appendix. A special tool is required for Multi-Contact MC4.

#### AA Warning

DC cables carry voltage when the solar modules are subjected to sunlight.

#### Disconnecting the AC plug from the inverter

- Remove the AC plug from the socket on the inverter as described in the Appendix under Mounting ⇒ AC plugs.
- 2. Check that all pins of the AC plug are free of voltage. Use a suitable voltmeter for this (do not use a simple neon phase checker).

#### Opening the AC plug (only if required)

Open the AC plug as described in the Appendix under Mounting ⇒ AC plugs.

#### Removing the inverter from the mounting surface

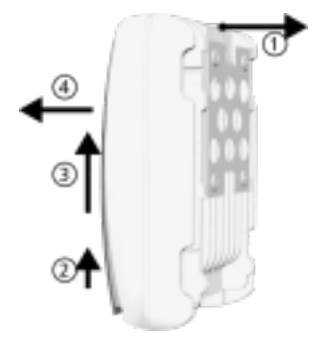

- 1. Use one hand to press the retaining plate on the mounting plate approx. 5 mm towards the mounting surface ① (Fig. left).
- 2. Use the other hand to push the inverter upwards, far enough so that the retaining plate no longer latches ②. Release the retaining plate.
- 3. Lift the inverter with both hands until the hooks on the rear side of the inverter are free ③.
- 4. Remove the inverter from the mounting surface ④.

# 5 Operation

GB

## 5.1 Overview of operating functions

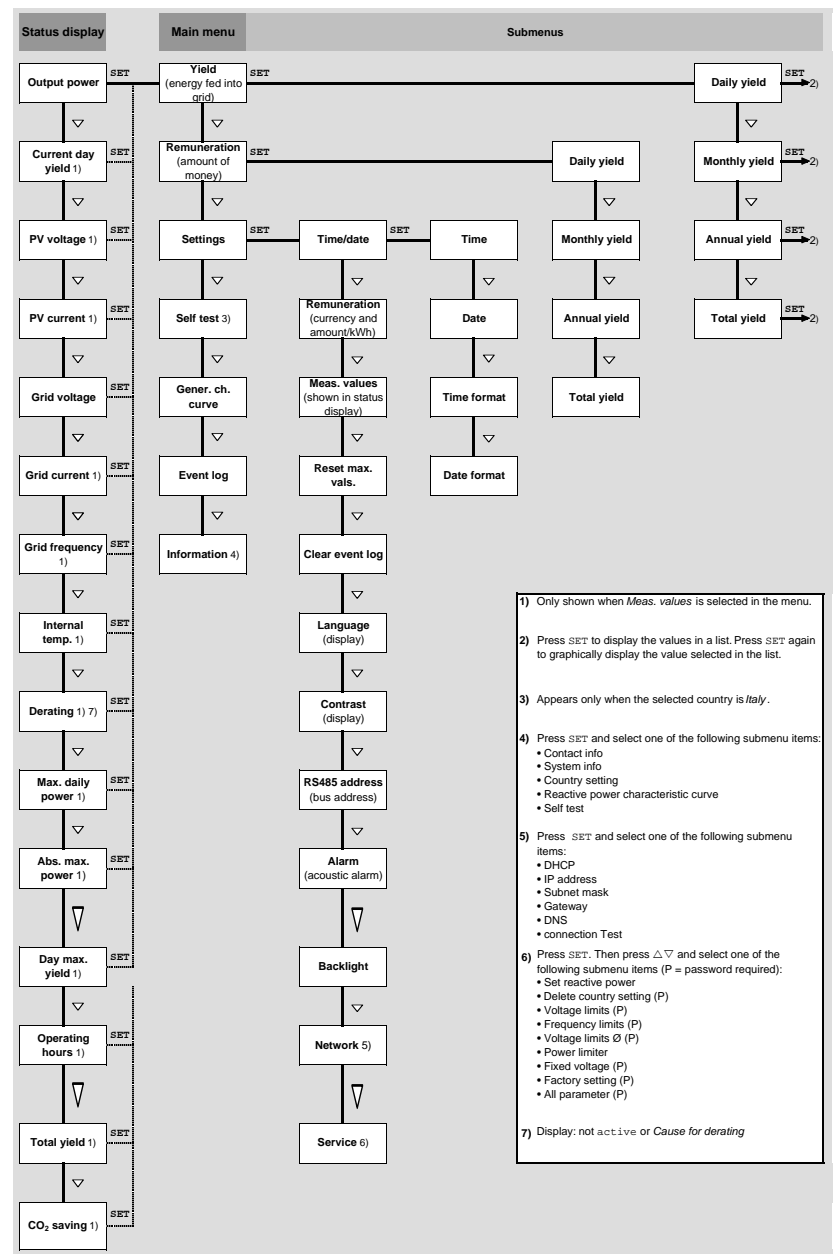

750.661 | Z01 | 2014-03-31

Only the  $\bigtriangledown$  and SET operating buttons are illustrated (for the sake of clarity).

## 5.2 General operating functions

- Hidden content is shown using the  $\triangle$  and  $\nabla$  buttons.
- Repeated button presses: If △▽ need to be pressed repeatedly, you can alternatively hold these buttons pressed for a *long* time. The rate of repetition increases the longer the button is held.
- Pressing any button switches on the display backlighting

## 5.3 Main operating functions

The figures in this section show examples.

#### Status display

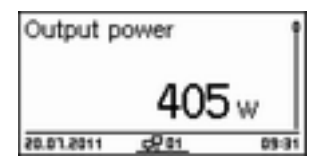

#### Menu navigation

| Time and date |   |
|---------------|---|
| Time          | Î |
| Date          |   |
| Time format   | Ĭ |

#### Ereignismeldungen

See 🄄 'Event messages' on page 50

#### Displaying yields numerically (list) and graphically (chart)

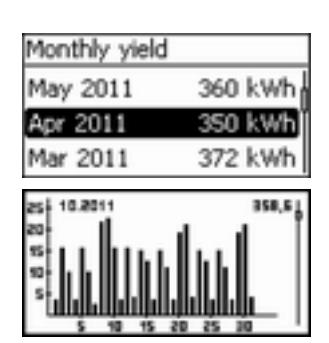

- ✓ The status display is shown.
- 1. Press 'SET'. The main menu is displayed with 'Yield' selected.
- 2. Press 'SET'. The list with yield time periods is shown.
- 3. Press riangle 
  abla to select a yield time period.
- 4. Press 'SET'. The individual yields for the yield time period are shown in a list (Fig. left).
- 5. Press  $riangle 
  abla \$  to select an individual yield value.
- 6. Press 'SET'. The selected individual yield is shown in a chart (Fig. left).
- 7. Press riangle 
  abla to page through the charts.
- 8. Press 'SET' to return to the list.

- If necessary, press 'ESC' for 1 second to call up the status display (Fig. left).
   Press △▽ to display a different parameter.
- 1. Press '*ESC*' for 1 second to call up the status display as required.
- 2. Press 'SET'. The main menu is displayed with the top item selected.
- 3. Press riangle 
  abla to select a menu item.
- 4. Press 'SET' to call up the submenu (Fig. left).
- 5. Repeat steps 3 and 4 for further submenus as required.

750.661 | Z01 | 2014-03-31

#### Editing selection lists containing check boxes

# Select meas. Cutput power Current day yield PV voltage

- ✓ A selection list with check boxes is displayed (Fig. left).
- 1. Press riangle 
  abla to select a check box.
- 2. Press 'SET'. The state of the check box changes from *on* to *off* and vice-versa (preset check boxes cannot be changed).
- 3. Repeat steps 1 and 2 for further check boxes as required.
- 4. Press *'ESC'*. The changes are adopted and the next higher menu level is displayed.

#### Editing selection lists containing radio buttons

| Date format   |  |
|---------------|--|
| TT-MM-CCCC    |  |
| 🖸 TT.MM.JJJJJ |  |
| O MM/TT/3333  |  |

#### Changing numeric settings

# Date 16.07.2013

- ✓ A selection list with radio buttons is displayed (Fig. left).
- 1. Press  $\bigtriangleup \nabla$  to select a radio button that is currently switched off.
- 2. Press 'SET'. The selected radio button is switched on and the previously switched on radio button is switched off.
- 3. Press '*ESC*'. The changes are adopted and the next higher menu level is displayed.
- ✓ A numeric setting is displayed (example *Date* in Fig. left).
- 1. Press SET. The selected value flashes (Day in Fig. left).
- 2. Press riangle 
  abla to change the value.
- 3. Press SET. The change is adopted (value no longer flashes) or

Press ESC to cancel the change (value no longer flashes).

- 4. Press  $\bigtriangledown$ . The next value is selected.
- 5. Repeat steps 1 to 4 for the remaining values.
- 6. Press ESC. The next higher menu level is displayed.

# Calling up the service menu and editing the values

#### ATTENTION!

Risk of yield losses and contravention of regulations and standards. Inverter and grid parameters can be changed in the service menu. The service menu must therefore only be used by technical professionals who know the applicable regulations and standards.

# Service Enter key combination Service Set reactive power Del. country setting Voltage limits Password

- Select the Service menu item.
   Press SET. The fig. shown at the left appears.
- 3. Press riangle 
  abla simultaneously for 3 seconds. The service menu is displayed (Fig. left).
- 4. Press riangle 
  abla to select a menu item.
- 5. Press SET to edit the menu item. The following applies:
  - Enter the password if required (Fig. left); see & on page 17
  - If necessary, press △ ∇ within a menu item to display and edit other settings (e.g. Voltage limits).
  - The menu items are described in *b* on page 17.

## 5.4 Internet portal

00000

## Notice

- The Internet portal only supports inverters in the coolcept product line.
- The following illustrations show examples in English.

## 5.4.1 Registration

GB

#### Call up the Internet portal, enter the language and serial number

- **1.** Enter the following address into the Internet browser (or click the address if you are reading this document as a PDF on a computer monitor): www.steca.com/portal. Ensure that scripting and cookies for www.steca.com/portal are enabled in the browser.

  - $\Rightarrow$  Fig. 4 appears.

- Fig. 4: Language selection and data entry form for the serial number
- **2.** Select your language using the buttons ① (in Fig. 4). The language is set immediately.
- **3. •** Enter the serial number of the device into the field ②.

#### Notice

- The serial number always consists of a sequence with 6 numbers 2 letters 12 numbers, e. g. 123456AB123456789012.
- If you enter an invalid serial number, an error message is displayed and the login process is cancelled.
- Press the green button "+" (at the left next to the field ②), to enter the serial numbers
  of further inverters (a maximum of 5 inverters are possible).
- **4.** After entering the last serial number, press the button ③.
  - ⇒ Fig. 5, p. 43 appears.

#### Entering the user data

| Ears rolling                                                                                                    |                                                         |   |
|----------------------------------------------------------------------------------------------------|---------------------------------------------------------|---|
| User date                                                                                                    |                                                         |   |
| Regulation<br>6-mail*:<br>Posseerd:<br>Repeat password:<br>* Adde: Your erection                                                                                                    | service.genecasolar.com 1 •<br>•••••• 2 •<br>•••••• 3 • | 5 |
| and the second second s |                                                         |   |

Fig. 5: Data entry form for user data

## ATTENTION!

The email address can only be entered once and cannot be subsequently changed! The email address is also the user name; see also ① in Fig. 11, p. 47.

- 1. Enter your email address into the field ① (Fig. 5). Observe the note ④.
- **2.** Enter any desired password into the field ② and repeat the entry of this password in the field ③ (safety check).
- 3. Confirm via the button (5) or

use the <sup>®</sup> button to return to the previous page if necessary (entries in Fig. 5 are discarded).

 $\Rightarrow$  After (5) has been pressed, Fig. 6 appears.

## Entering system data

GB

| StecaGrid portal regis      | stration                                                                                                    |                                     |
|-----------------------------|----------------------------------------------------------------------------------------------------|-------------------------------------|
| - System                    |                                                                                                    |                                     |
| System name:                | My Solar System                                                                                                    | •                                   |
| Installed power:            | 1.75 (2)                                                                                                    | kety 🗢                              |
| System description*;        | Stecaliti 3600, 15 apr nodules, 260                                                                                         | wp 🚨                                |
| ·                           | 230 of 250 characters available.<br>Rescription of the system here. For example<br>and the power of the system. The informa |                                     |
| Site data                   | 5 6                                                                                                    | 0                                   |
| 0                           | Ers Sile                                                                                                    | Cartle cart of marker Carte Samilar |
|                             |                                                                                                    | Para la large lagrande              |
| Longitude:                  | 10.20038                                                                                                    | •                                   |
| Latitudei                   | 47.0405215-000225                                                                                                    | •                                   |
| Adresse (spitonal):<br>Back | 87780 Mg ten Mannooth. 1                                                                                                    |                                     |
| 1                           | and Conditions and the Data Protection Regulations                                                                          | and accept them.                    |

Fig. 6: Data entry form for the system data

- **1.** Enter any desired name <sup>A)</sup> for your solar system into the field ① in Fig. 6.
- **2.** Enter the installed power<sup>A)</sup> of the system into the field ②.
- **3.** Enter a description<sup>A)</sup> of the system into the field ③. Observe the note ④.
- 4. **b** Use the Google Maps buttons (5) to (7) to navigate to the location of the system.
  - $\Rightarrow$  The location data is displayed in the fields  $\circledast$ .
- 5. **•** Enter an optional address of the system into the field <sup>(</sup>.
- **6.** Select the check box (1) and confirm via the button (1).
  - $\Rightarrow~$  Fig. 8 appears, an email with the activation code, as shown in Fig. 7, is sent to the email address  $\odot$  in Fig. 5.

| [SecuGoid potal Registration]                                                                                              |
|----------------------------------------------------------------------------------------------------|
| E-mail verification                                                                                                    |
| Dear User,                                                                                                    |
| This is an automotically generated e-mail to verify your e-mail address.                                                   |
| If you have not yet registered StecaGrid postal, you do not need to take further action and can simply ignore this e-mail. |
| To activate your account and continue the set-up procedure, please click on the following activation link:                 |
| Miss. Norm. sole: monitoring net/sap/letmel/lang/letmic/trangSimple.php?sourcer223Mergnen&vet/laynJm&de/cendes/top         |
| Abenatively, you can enter the following activation key on the login page:                                                 |
| JquWDtsPgorDxPzHJHzHHillhaDWtYBLVejDwoHAm                                                                                  |
|                                                                                                    |
| Kind regards                                                                                                    |
| Rana Fishingh Califi                                                                                                    |

Fig. 7: Email with the activation code

<sup>A)</sup> Data can be subsequently changed.

#### **Completing registration**

| StecaGrid portal registration                            |                          |
|----------------------------------------------------------|--------------------------|
| You will shortly re the mail with the activation code to | o finalize this process: |
| Advation code                                            | 3                        |
| manorementers 2 metalenter                               | Activity                 |

Fig. 8: Data entry form for the activation code

- **1.** Enter the activation code that you received in the email as per Fig. 7 into the field 0 in Fig. 8.
- **2.** Confirm via the button ③.
  - ⇒ If the registration was successful then Fig. 9 appears and you will receive an additional confirmation email (Fig. 10). This email contains a direct link to Fig. 12, p. 48.

| S | tecaGrid portal registration                                                                                                    |
|---|----------------------------------------------------------------------------------------------------|
|   | Q Year account has been successfully confirmed.                                                                                                    |
|   | Registration will now take place %     Please and a moment. Once the set-op-has been successfully completed, you can still perform additional set-ap-operations (optional). |

Fig. 9: Confirmation message of successful registration

| (StecaGrid potal Registration)                                 |
|----------------------------------------------------------------|
| *****                                                          |
| Dear User,                                                     |
| Congratulations on successfully registering your data logger.  |
| Your system has been set up with the following data:           |
| System name:<br>My Solar System                                |
| Installed power<br>3.75 kWp                                    |
| System descriptiox<br>SteceGrid 3008, 15 salar modules, 258 Wp |
| Data logger hardware number:<br>7486137/H805179780801          |
| We hope you will enjoy using your dashboard.                   |
| The following link will take you to your                       |
| htp://public.solementoring.ret/deshboard/system/0_2            |
| User data:                                                     |
| E-mail/login: sevice@stecasalar.com<br>Pasaword: 123456        |
| Kind regards                                                   |
| Steca Elektronik GrabH                                         |

Fig. 10: Email confirming successful registration

## 5.4.2 Login – Displaying yield data – Changing settings

- **1.** Enter the following address into the browser: <u>www.solare-energiewende.de</u>. Ensure that scripting and cookies for <u>www.solare-energiewende.de</u> are enabled in the browser.
- **2.** The functions as per the legend shown in Fig. 11 are available on the home page of the Internet portal.

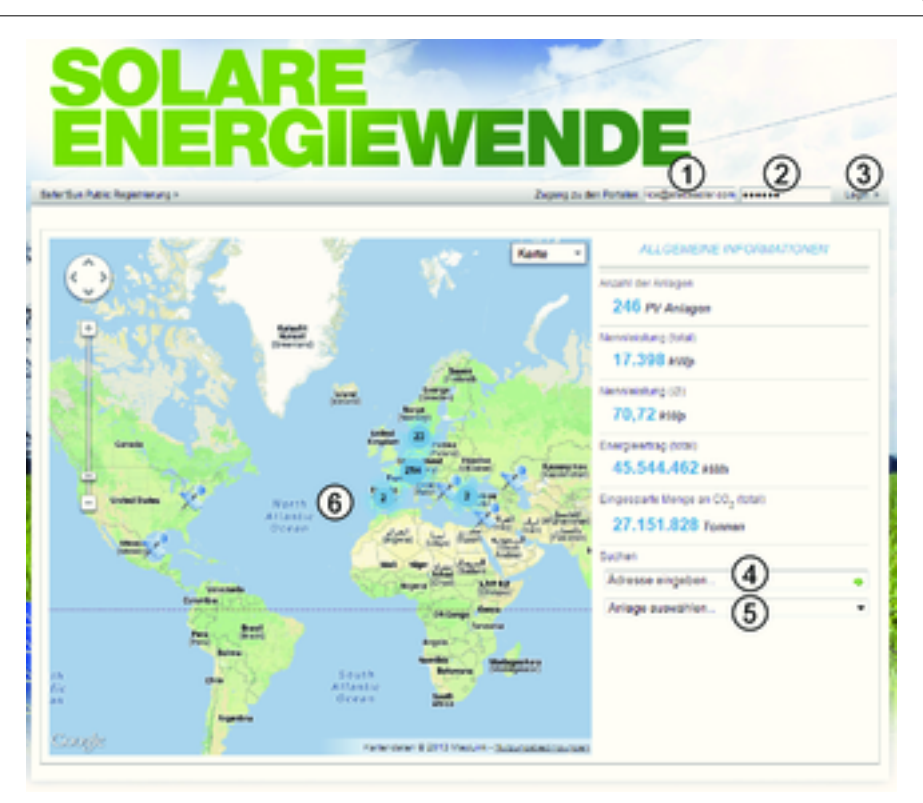

Fig. 11: Home page of the Internet portal

- ① Username data entry field (= email address)
- 2 Password data entry field
- ③ Button for logging in after ① and ② have been entered. After logging in, the functions as per the legend shown in Fig. 12 are available.
- ④ Data entry field for the postal address of the system that is to be displayed (login not required).
- ⑤ Data entry field for the name of the system that is to be displayed.
- 6 Map for searching for systems.

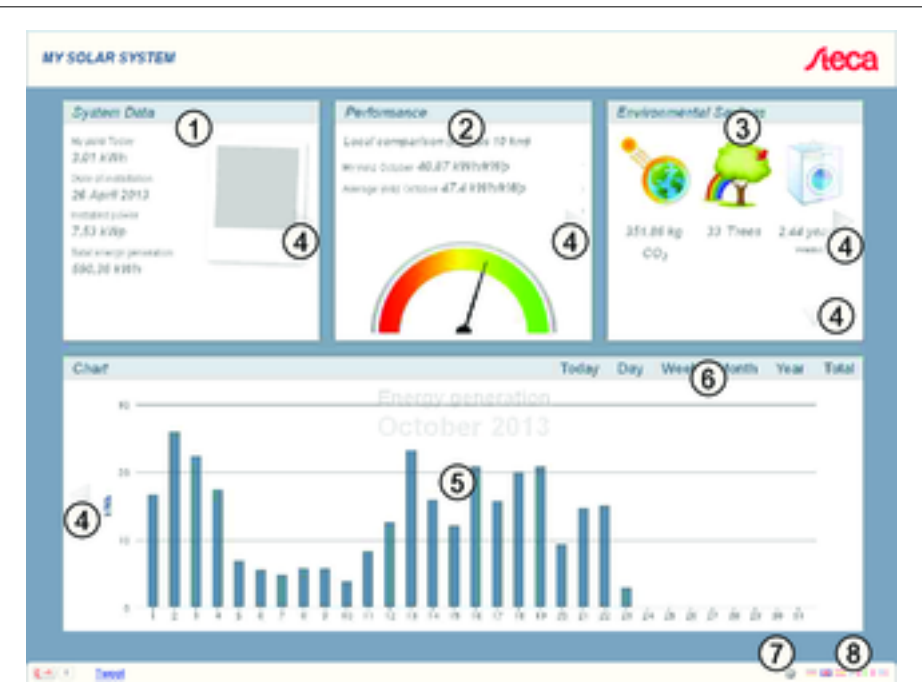

#### Fig. 12: Yield display

- 1 System data display
- 2
- Performance data display Environmentally related data display 3
- ٩ Buttons for changing the display
- Yield charts display 5
- Buttons for setting the period shown in (5) 6
- Button for changing the system data, as described in  $\mathcal{G}$  , p. 45. 0
- Button for selecting the language 8

# 6 Troubleshooting

Faults are indicated by event messages as described below. The display flashes red. The *list of event messages* below contains information on troubleshooting and fault correction.

#### Structure

Event messages contain the following information:

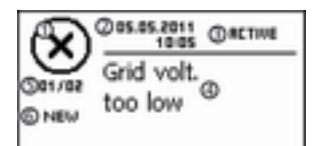

- ① Symbol for the type of event message
- ② Date/time when the event occurred
- ③ ACTIVE = cause of the event message is still present or

 ${\tt Date}/{\tt time}$  at which the cause of the event message was corrected.

- ④ Cause of the event message
- (5) Counter: No. of the displayed event messages / Total number of event messages,

Max number of all event messages = 30

(i) NEW is displayed until the event message has been manually confirmed via the ESC or  $\triangle \nabla$  button.

#### Function

#### Event message types

- Type Information (symbol i) The inverter has detected an error that does not affect the feed-in process. The user does not need to intervene.
- Type Warning (symbol <u>A</u>) The inverter has detected an error that may result in reduced yields. It is highly recommended that you correct the cause of the error.
- Type Error (symbol ⊗)

The inverter has detected a serious error. The inverter will not feed into the grid while this error is present. Please contact your installer. More information is provided in the table below.

#### **Display behaviour**

New event messages are displayed immediately. The messages disappear after they have been confirmed or their causes have been corrected.

## Note

When an event message is confirmed, the user thereby simply confirms that he/she has seen the message. This does not correct the error that caused the event message to be shown!

If messages exist whose cause has been corrected but have not been confirmed then  $\boxtimes$  is shown in the status display. If an already confirmed error recurs then it is displayed again.

#### Operation

#### Confirming event messages

- ✓ An event message with the comment 'NEW' is displayed.
- Press '*ESC*'/ $\triangle$ / $\nabla$ . The event message is confirmed.

GB

#### **Displaying event messages**

- 1. Select 'Event log' in the main menu.
- 2. Press 'SET'. The event messages are displayed in chronological order (latest message first).
- 3. Press  $riangle 
  abla \ 
  abla$  to page through the event messages.

#### **Event messages**

| Event message                            | Description                                                                                                    | Туре      |
|------------------------------------------|----------------------------------------------------------------------------------------------------|-----------|
| Grid fre-<br>quency too<br>low           | The grid frequency at the inverter is less than the minimum permissible value. Due to legal requirements, the inverter switches automatically off while the error state is present.                                                          | $\otimes$ |
|                                          | Contact your installer if this error occurs frequently.                                                                                                    |           |
| Grid fre-<br>quency too<br>high          | The grid frequency at the inverter is greater than the maximum permis-<br>sible value. Due to legal requirements, the inverter switches automatically<br>off while the error state is present.                                               | $\otimes$ |
|                                          | Contact your installer if this error occurs frequently.                                                                                                    |           |
| Grid vol-<br>tage too<br>low             | The grid voltage at the inverter is less than the minimum permissible value. Due to legal requirements, the inverter switches automatically off while the error state is present.                                                            | $\otimes$ |
|                                          | Contact your installer if this error occurs frequently.                                                                                                    |           |
| Grid vol-<br>tage too<br>high            | The grid voltage at the inverter is greater than the maximum permissible value. Due to legal requirements, the inverter switches automatically off while the error state is present.                                                         | $\otimes$ |
|                                          | Contact your installer if this error occurs frequently.                                                                                                    |           |
| Grid vol-<br>tage too                    | After switching off, the inverter cannot resume feeding because the grid voltage exceeds the legally prescribed switch-on value.                                                                                                    | $\otimes$ |
| activation                               | Contact your installer if this error occurs frequently.                                                                                                    |           |
| Grid vol-<br>tage Ø too<br>low           | The output voltage averaged over the legally prescribed period of time falls below the permissible tolerance range. The inverter switches automatically off while the error state is present.                                                | $\otimes$ |
|                                          | Contact your installer if this error occurs frequently.                                                                                                    |           |
| Grid vol-<br>tage Ø too<br>high          | The output voltage averaged over the legally prescribed period of time exceeds the permissible tolerance range. The inverter switches automatically off while the error state is present.                                                    | $\otimes$ |
|                                          | Contact your installer if this error occurs frequently.                                                                                                    |           |
| Grid<br>current DC<br>offset too<br>high | The DC current portion fed into the grid by the inverter exceeds the max-<br>imum permissible value. Due to legal requirements, the inverter switches<br>automatically off while the error state is present.                                 | $\otimes$ |
| 3                                        | Contact your installer.                                                                                                    |           |
| Residual<br>current too<br>high          | The residual current flowing from the positive or negative inputs to earth via the solar modules exceeds the maximum permissible value. Due to legal requirements, the inverter switches automatically off while the error state is present. | $\otimes$ |
|                                          | ► Contact your installer.                                                                                                    |           |

| Event message                 | Description                                                                                                    | Туре      |
|-------------------------------|----------------------------------------------------------------------------------------------------|-----------|
| L and N<br>swapped            | The live and neutral conductors are wrongly connected. For safety reasons the inverter must not feed into the grid.                                                                                        | $\otimes$ |
|                               | ► Contact your installer.                                                                                                    |           |
| Insulation<br>error           | The insulation resistance between the positive or negative input and<br>earth is less than the permissible value. For safety reasons the inverter<br>must not feed into the grid.                          | $\otimes$ |
|                               | ► Contact your installer.                                                                                                    |           |
| Fan faulty                    | The internal fan of the inverter is faulty. In certain situations the inverter will feed less power into the grid.                                                                                         | $\wedge$  |
|                               | ► Contact your installer.                                                                                                    |           |
| Device<br>overheated          | Despite power reduction, the maximum permissible temperature has<br>been exceeded. The inverter feeds no power into the grid until the max-<br>imum permissible temperature is no longer exceeded.         | $\otimes$ |
|                               | 1. Check that the installation conditions are satisfied.                                                                                                    |           |
|                               | 2. Contact your installer if this message occurs frequently.                                                                                                    |           |
| PV voltage<br>too high        | The input voltage at the inverter is greater than the maximum permissible value.                                                                                                    | $\otimes$ |
|                               | Switch off the DC circuit breaker at the inverter and contact your installer.                                                                                                    |           |
| PV current<br>too high        | The input current at the inverter exceeds the permissible value. The inverter limits the current to the permissible value.                                                                                 | $\wedge$  |
|                               | Contact your installer if this message occurs frequently.                                                                                                    |           |
| Grid<br>islanding<br>detected | There is no grid voltage present (inverter running independently). For<br>safety reasons the inverter must not feed into the grid. The inverter<br>switches off while the error is present (dark display). | $\otimes$ |
|                               | Contact your installer if this error occurs frequently.                                                                                                    |           |
| Time/date<br>lost             | The inverter has lost the time settings because it was disconnected from the grid for too long. Yields cannot be stored and event messages will have the wrong date.                                       | ⚠         |
|                               | ► Correct the time under Settings ► Time/date.                                                                                                    |           |
| Intern.<br>info               | Contact your installer if this message occurs frequently.                                                                                                    | i         |
| Intern.<br>warning            | Contact your installer if this message occurs frequently.                                                                                                    | ⚠         |
| Intern.<br>error              | Contact your installer if this message occurs frequently.                                                                                                    | $\otimes$ |

GB

| Event message       | Description                                                                                                    | Туре      |
|---------------------|----------------------------------------------------------------------------------------------------|-----------|
| Self test<br>failed | An error occurred during the self test and the self test was cancelled.                                                                          | $\otimes$ |
|                     | Contact your installer when                                                                                                    |           |
|                     | the self test is cancelled due to an error several times at different<br>times of the day and                                                    |           |
|                     | it is certain the the grid voltage and frequency were within the limit values defined by the country setting; see $\mathcal{G}$ , <i>p. 59</i> . |           |
| Faulty coun-<br>try | An inconsistency exists between the selected country settings and those stored in memory.                                                        | $\otimes$ |
| settings            | ► Contact your installer.                                                                                                    |           |

# 7 Maintenance and disposal

## 7.1 Maintenance

The inverter is basically maintenance-free. Despite this, it is a good idea to regularly check that the cooling fins on the front and rear sides of the device are free of dust. Clean the inverter when necessary as described below.

# ATTENTION!

Danger of destruction of components in devices of type coolcept<sup>3</sup>:

- Do not allow cleaning agents and devices to penetrate between the cooling fins at the front of the inverter (under the grey hood).
- Do not use especially the following cleaning agents:
  - Solvent-based cleaning agents
  - Disinfection agents
  - Coarse or sharp-edged cleaning agents

#### **Removing dust**

Dust should be removed using compressed air (max. 2 bar).

#### **Removing heavy soiling**

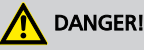

Risk of death by electrocution! Use cleaning agents only with a slightly damp cloth.

- **1.** Remove heavy soiling with a slightly damp cloth (use clear water). If necessary, use a 2 % hard soap solution instead of water.
- **2.** After cleaning, remove any soap residue using a slightly damp cloth.

## 7.2 Disposal

Do not dispose of the device in the normal household waste. At the end of its service life, return the device to Steca Customer Service with a note stating *Zur Entsorgung (For disposal)*.

The device packaging consists of recyclable materials.

# 8 Technical data

## 8.1 Inverters

|                                                          | StecaGrid3203<br>StecaGrid3203-x                                                                                                    | StecaGrid4003<br>StecaGrid4003-x | StecaGrid4803<br>StecaGrid4803-x | StecaGrid5503<br>StecaGrid5503-x |  |  |  |  |  |  |  |  |
|----------------------------------------------------------|----------------------------------------------------------------------------------------------------|----------------------------------|----------------------------------|----------------------------------|--|--|--|--|--|--|--|--|
| DC input side (PV generate                               | or connection)                                                                                                    |                                  |                                  |                                  |  |  |  |  |  |  |  |  |
| Number of DC inputs                                      |                                                                                                    | 1                                |                                  |                                  |  |  |  |  |  |  |  |  |
| Maximum start voltage                                    | 1000 V                                                                                                    |                                  |                                  |                                  |  |  |  |  |  |  |  |  |
| Maximum input voltage                                    |                                                                                                    | 1000 V                           |                                  |                                  |  |  |  |  |  |  |  |  |
| Minimum input voltage<br>for grid-feeding                | 250 V                                                                                                    |                                  |                                  |                                  |  |  |  |  |  |  |  |  |
| Startup input voltage                                    |                                                                                                    | 250                              | V                                |                                  |  |  |  |  |  |  |  |  |
| Rated input voltage                                      | 410 V                                                                                                    | 510 V                            | 615 V                            | 700 V                            |  |  |  |  |  |  |  |  |
| Minimum input voltage for rated output                   | 300 V                                                                                                    | 375 V                            | 450 V                            | 510 V                            |  |  |  |  |  |  |  |  |
| MPP voltage for rated<br>output                          | 300 V 800 V                                                                                                    | 375 V 800 V                      | 450 V 800 V                      | 510 V 800 V                      |  |  |  |  |  |  |  |  |
| Maximum input current                                    | 11 A                                                                                                    |                                  |                                  |                                  |  |  |  |  |  |  |  |  |
| Maximum short-circuit<br>current                         | 15 A                                                                                                    |                                  |                                  |                                  |  |  |  |  |  |  |  |  |
| Rated input current                                      |                                                                                                    | 8.                               | A                                |                                  |  |  |  |  |  |  |  |  |
| Maximum input power<br>at maximum active<br>output power | 3300 W                                                                                                    | 4100 W                           | 4920 W                           | 5620 W                           |  |  |  |  |  |  |  |  |
| Rated input power (cos $\varphi = 1$ )                   | 3300 W                                                                                                    | 4100 W                           | 4920 W                           | 5620 W                           |  |  |  |  |  |  |  |  |
| Recommended maximum<br>PV output                         | 4000 Wp                                                                                                    | 4900 Wp                          | 5900 Wp                          | 6700 Wp                          |  |  |  |  |  |  |  |  |
| Derating / power limiting                                | occurs automatically when:<br>input power > max. recommended PV power<br>cooling is inadequate<br>input current too high<br>grid current too high<br>internal or external derating<br>grid frequency too high (according to country setting)<br>limiting signal received via an external interface<br>output power is limited (set at the inverter) |                                  |                                  |                                  |  |  |  |  |  |  |  |  |
| DC side (storage system co                               | onnection) <sup>1)</sup>                                                                                                    |                                  |                                  |                                  |  |  |  |  |  |  |  |  |
| Voltage                                                  | 680 V to 1000 V                                                                                                    |                                  |                                  |                                  |  |  |  |  |  |  |  |  |
| Max. current                                             | 10 A                                                                                                    |                                  |                                  | <br>10 A                         |  |  |  |  |  |  |  |  |

|                                                | StecaGrid3203<br>StecaGrid3203-x    | StecaGrid5503<br>StecaGrid5503-x    |                    |              |  |  |  |  |  |  |  |  |  |
|------------------------------------------------|-------------------------------------|-------------------------------------|--------------------|--------------|--|--|--|--|--|--|--|--|--|
|                                                |                                     |                                     |                    |              |  |  |  |  |  |  |  |  |  |
| AC output side (grid conn                      | ection)                             |                                     |                    |              |  |  |  |  |  |  |  |  |  |
| Output voltage                                 | 320 V to 480                        | ) V (depending on                   | the country settin | gs selected) |  |  |  |  |  |  |  |  |  |
| Rated output voltage                           |                                     | 400 V                               |                    |              |  |  |  |  |  |  |  |  |  |
| Maximum output current                         | 7                                   | A                                   | 10                 | ) A          |  |  |  |  |  |  |  |  |  |
| Maximum inrush current<br>(switch-on current)  |                                     | 16 A (for                           | 10 ms)             |              |  |  |  |  |  |  |  |  |  |
| RMS short-circuit current                      |                                     | 3,82 A <sub>RMS</sub> (             | for 60 ms)         |              |  |  |  |  |  |  |  |  |  |
| Rated output current                           | 2.7 A                               | 3.3 A                               | 4 A                | 4.6 A        |  |  |  |  |  |  |  |  |  |
| Maximum active power $(\cos \phi = 1)$         | 3200 W                              | 4000 W                              | 4800 W             | 5500 W       |  |  |  |  |  |  |  |  |  |
| Maximum active power (cos $\varphi = 0.95$ )   | 3040 W                              | 3800 W                              | 4560 W             | 5225 W       |  |  |  |  |  |  |  |  |  |
| Maximum active power (cos $\varphi = 0.90$ )   | 2880 W                              | 3600 W                              | 4320 W             | 4950 W       |  |  |  |  |  |  |  |  |  |
| Maximum apparent power (cos $\varphi = 0.95$ ) | 3200 W                              | 4000 W                              | 4800 W             | 5500 W       |  |  |  |  |  |  |  |  |  |
| Maximum apparent power (cos $\varphi = 0.90$ ) | 3200 W                              | 4000 W                              | 4800 W             | 5500 W       |  |  |  |  |  |  |  |  |  |
| Rated output                                   | 3200 W                              | 4000 W                              | 4800 W             | 5500 W       |  |  |  |  |  |  |  |  |  |
| Rated frequency                                |                                     | 50 Hz an                            | d 60 Hz            |              |  |  |  |  |  |  |  |  |  |
| Grid type                                      |                                     | L <sub>1</sub> / L <sub>2</sub> / L | 3 / N / FE         |              |  |  |  |  |  |  |  |  |  |
| Grid frequency                                 | 45 Hz 65                            | Hz (depending on                    | the country settin | gs selected) |  |  |  |  |  |  |  |  |  |
| Power losses in night-<br>time operation       |                                     | < 3                                 | W                  |              |  |  |  |  |  |  |  |  |  |
| Feeding phases                                 |                                     | three-                              | ohase              |              |  |  |  |  |  |  |  |  |  |
| Distortion factor $(\cos \phi = 1)$            |                                     | < 1                                 | %                  |              |  |  |  |  |  |  |  |  |  |
| Power factor cos φ                             |                                     | 0.80 capacitive                     | . 0.80 inductive   |              |  |  |  |  |  |  |  |  |  |
| Characterisation of the operating behaviour    |                                     |                                     |                    |              |  |  |  |  |  |  |  |  |  |
| Maximum efficiency                             | 98.6                                | 5 %                                 | 98.                | 7 %          |  |  |  |  |  |  |  |  |  |
| European efficiency                            | ncy 97.9 % 98.1 % 98.2 %            |                                     | 98.3 %             |              |  |  |  |  |  |  |  |  |  |
| CEC efficiency                                 | 98.3 %                              | 98.5 %                              |                    |              |  |  |  |  |  |  |  |  |  |
| MPP efficiency                                 | > 99.8 % (static), > 99 % (dynamic) |                                     |                    |              |  |  |  |  |  |  |  |  |  |

|                                                                                                    | StecaGrid3203<br>StecaGrid3203-x                                      | StecaGrid4003<br>StecaGrid4003-x                                        | StecaGrid4803<br>StecaGrid4803-x                                        | StecaGrid5503<br>StecaGrid5503-x                                        |  |  |  |  |  |
|----------------------------------------------------------------------------------------------------|-----------------------------------------------------------------------|-------------------------------------------------------------------------|-------------------------------------------------------------------------|-------------------------------------------------------------------------|--|--|--|--|--|
| Efficiency values (at 5 %,<br>10 %, 20 %, 25 %, 30 %,<br>50 %, 75 %, 100 % of<br>the rated power) at rated<br>voltage        | 82 %, 91,7 %,<br>95,6 %, 96,2 %,<br>96,8 %, 97,5 %,<br>97,7 %, 97,1 % | 87,3 %, 93,7 %,<br>96,5 %, 97,1 %,<br>97,4 %, 97,9 %,<br>98 %, 97,7 %   | 92,8 %, 96,2 %,<br>97,9 %, 98,2 %,<br>98,4 %, 98,7 %,<br>98,6 %, 98,4 % | 92,9 %, 95,8 %,<br>97,7 %, 98 %,<br>98,2 %, 98,5 %,<br>98,4 %, 98,2 %   |  |  |  |  |  |
| Operating efficiency (at 5<br>%, 10 %, 20 %, 25 %, 30<br>%, 50 %, 75 %, 100 % of<br>rated power) at min-<br>imum MPP voltage | 81,6 %, 91,2 %,<br>95,1 %, 95,9 %,<br>96,3 %, 97 %,<br>97,1 %, 96,7 % | 85,4 %, 92,8 %,<br>96,1 %, 96,7 %,<br>97 %, 97,5 %,<br>97,4 %, 97,1 %   | 87,8 %, 94,2 %,<br>96,8 %, 97,3 %,<br>97,6 %, 97,9 %,<br>97,8 %, 97,7 % | 90,2 %, 95,1 %,<br>97,3 %, 97,6 %,<br>97,8 %, 98,2 %,<br>98,1 %, 97,7 % |  |  |  |  |  |
| Operating efficiency (at 5<br>%, 10 %, 20 %, 25 %, 30<br>%, 50 %, 75 %, 100 % of<br>rated power) at max-<br>imum MPP voltage | 86,4 %, 93,2 %,<br>96,2 %, 96,8 %,<br>97,3 %, 98 %,<br>98,2 %, 98,3 % | 89,1 %, 94,5 %,<br>96,8 %, 97,3 %,<br>97,7 %, 98,2 %,<br>98,2 %, 98,1 % | 89,6 %, 94,5 %,<br>97 %, 97,4 %,<br>97,7 %, 98,3 %,<br>98,4 %, 98,2 %   | 90,5 %, 95,1 %,<br>97,2 %, 97,6 %,<br>97,8 %, 98,2 %,<br>98,2 %, 98 %   |  |  |  |  |  |
| Efficiency reduction in<br>the case of a rise in<br>ambient temperature (at<br>temperatures > 40 °C)                         |                                                                       | 0.005 %/°C                                                              |                                                                         |                                                                         |  |  |  |  |  |
| Efficiency change in the<br>case of deviation from<br>the DC rated voltage                                                   |                                                                       | 0.002 %/V                                                               |                                                                         |                                                                         |  |  |  |  |  |
| Own consumption                                                                                                    |                                                                       | < 8                                                                     | W                                                                       |                                                                         |  |  |  |  |  |
| Derating at full power                                                                                                    |                                                                       | from 50 °                                                               | °C (T <sub>amb</sub> )                                                  |                                                                         |  |  |  |  |  |
| Switch-on power                                                                                                    |                                                                       | 10                                                                      | W                                                                       |                                                                         |  |  |  |  |  |
| Switch-off power                                                                                                    |                                                                       | 8 \                                                                     | N                                                                       |                                                                         |  |  |  |  |  |
| Safety                                                                                                    | •                                                                     |                                                                         |                                                                         |                                                                         |  |  |  |  |  |
| Protection class                                                                                                    |                                                                       | II                                                                      |                                                                         |                                                                         |  |  |  |  |  |
| Isolation principle                                                                                                    | r                                                                     | no galvanic isolatio                                                    | n, transformerless                                                      |                                                                         |  |  |  |  |  |
| Grid monitoring                                                                                                    |                                                                       | yes, inte                                                               | egrated                                                                 |                                                                         |  |  |  |  |  |
| Insulation monitoring                                                                                                    |                                                                       | yes, inte                                                               | egrated                                                                 |                                                                         |  |  |  |  |  |
| Residual current moni-<br>toring                                                                                             |                                                                       | yes, integ                                                              | grated <sup>2)</sup>                                                    |                                                                         |  |  |  |  |  |
| Overvoltage protection version                                                                                               |                                                                       | varis                                                                   | tors                                                                    |                                                                         |  |  |  |  |  |
| Reverse polarity protec-<br>tion                                                                                             | yes                                                                   |                                                                         |                                                                         |                                                                         |  |  |  |  |  |
| Application conditions                                                                                                    |                                                                       |                                                                         |                                                                         |                                                                         |  |  |  |  |  |
| Operational area                                                                                                    | coolcept <sup>3</sup> : i                                             | indoor rooms, with                                                      | n or without air co                                                     | nditioning                                                              |  |  |  |  |  |
|                                                                                                    | coolcept <sup>3</sup> -x: indo                                        | or rooms with or v<br>with or witho                                     | vithout air conditi<br>ut protection                                    | oning, outdoors                                                         |  |  |  |  |  |

|                                                  | StecaGrid3203<br>StecaGrid3203-x                                                        | StecaGrid4003<br>StecaGrid4003-x                                                                                | StecaGrid4803<br>StecaGrid4803-x     | StecaGrid5503<br>StecaGrid5503-x |  |  |  |  |  |
|--------------------------------------------------|-----------------------------------------------------------------------------------------|----------------------------------------------------------------------------------------------------|--------------------------------------|----------------------------------|--|--|--|--|--|
| Ambient temperature<br>range (T <sub>amb</sub> ) |                                                                                         | –15 °C                                                                                                    | +60 °C                               |                                  |  |  |  |  |  |
| Storage temperature                              |                                                                                         | –30 °C                                                                                                    | +70 °C                               |                                  |  |  |  |  |  |
| Relative humidity                                | 0 % 95 % f                                                                              | 0 % 95 % for all coolcept <sup>3</sup> (IP21) devices; 0% 100 % for all coolcept <sup>3</sup> -x (IP65) devices |                                      |                                  |  |  |  |  |  |
| Installation elevation                           |                                                                                         | ≤ 2000 m above sea level                                                                                        |                                      |                                  |  |  |  |  |  |
| Degree of pollution                              |                                                                                         | PD                                                                                                    | 3                                    |                                  |  |  |  |  |  |
| Noise emission (typically)                       |                                                                                         | 29 c                                                                                                    | IBA                                  |                                  |  |  |  |  |  |
| Impermissible ambient<br>gases                   |                                                                                         | ammonia,                                                                                                    | solvents                             |                                  |  |  |  |  |  |
| Equipment and design                             |                                                                                         |                                                                                                    |                                      |                                  |  |  |  |  |  |
| Degree of protection                             | соо                                                                                     | lcept <sup>3</sup> : IP21 (casing                                                                               | g: IP51; display: IP2                | 21)                              |  |  |  |  |  |
|                                                  |                                                                                         | coolcept                                                                                                    | <sup>3</sup> -x: IP65                |                                  |  |  |  |  |  |
| Overvoltage category                             |                                                                                         | III (AC),                                                                                                    | II (DC)                              |                                  |  |  |  |  |  |
| DC connection                                    | cool                                                                                    | cept <sup>3</sup> : Phoenix Con                                                                                 | tact SUNCLIX (2 p                    | airs)                            |  |  |  |  |  |
|                                                  | coold                                                                                   | ept <sup>3</sup> -x: Phoenix Co                                                                                 | ntact SUNCLIX (1                     | pair)                            |  |  |  |  |  |
| AC connection                                    |                                                                                         |                                                                                                    |                                      |                                  |  |  |  |  |  |
| Туре                                             |                                                                                         | Wieland RS                                                                                                    | T25i5 plug                           |                                  |  |  |  |  |  |
| Connection conductor<br>cross-section            | cable diameter 10 14 mm <sup>2</sup> , conductor cross-section $\leq$ 4 mm <sup>2</sup> |                                                                                                    |                                      |                                  |  |  |  |  |  |
| Opposing connector                               | included in delivery                                                                    |                                                                                                    |                                      |                                  |  |  |  |  |  |
| Dimensions (X x Y x Z)                           | coolcept <sup>3</sup> 340 x 608 x 222 mm; coolcept <sup>3</sup> -x 399 x 657 x 227 mm   |                                                                                                    |                                      |                                  |  |  |  |  |  |
| Weight                                           | coolcept <sup>3</sup> : 10 kg; coolcept <sup>3</sup> -x: 12 kg                          |                                                                                                    |                                      |                                  |  |  |  |  |  |
| Communication inter-<br>faces                    | 1x RJ45 socket                                                                          | (RS485), 2x RJ45 s<br>Solar-Log; Ethe                                                                           | ocket ( Meteocont<br>rnet interface) | rol WEB'log or                   |  |  |  |  |  |
| Feed-in management as per EEG 2012               |                                                                                         | EinsMan-ready, via RS485 interface                                                                              |                                      |                                  |  |  |  |  |  |
| Integrated DC circuit<br>breaker                 | yes, compliant with VDE 0100-712                                                        |                                                                                                    |                                      |                                  |  |  |  |  |  |
| Cooling principle                                | temperature-cor                                                                         | ntrolled fan, variab                                                                                            | le speed, internal (                 | dust protected)                  |  |  |  |  |  |
| Test certificate                                 | CE symbol, VDI                                                                          | E AR N 4105; furth                                                                                              | er certificates und                  | er preparation                   |  |  |  |  |  |

Technical data at 25 °C / 77 °F

<sup>1)</sup> Only connect Steca storage-ready devices to the storage connections. Direct battery connection is **not** possible.

<sup>2)</sup> The design of the inverter prevents it from causing DC leakage current.

## 8.2 AC cables and line circuit breakers

Conductor cross-sections of the AC cables and suitable line circuit breakers

| Inverter              | AC-cable conductor<br>cross-section | Line circuit breaker |     |  |  |  |
|-----------------------|-------------------------------------|----------------------|-----|--|--|--|
| StecaGrid 3203/3203-x | 2.5 mm <sup>2</sup>                 | 4 W                  | B16 |  |  |  |
|                       | 4.0 mm <sup>2</sup>                 | 3 W                  | B16 |  |  |  |
| StecaGrid 4003/4003-x | 2.5 mm <sup>2</sup>                 | 7 W                  | B16 |  |  |  |
|                       | 4.0 mm <sup>2</sup>                 | 4 W                  | B16 |  |  |  |
| StecaGrid 4803/4803-x | 2.5 mm <sup>2</sup>                 | 10 W                 | B16 |  |  |  |
|                       | 4.0 mm <sup>2</sup>                 | 7 W                  | B16 |  |  |  |
| StecaGrid 5503/5503-x | 2.5 mm <sup>2</sup>                 | 13 W                 | B16 |  |  |  |
|                       | 4.0 mm <sup>2</sup>                 | 8 W                  | B16 |  |  |  |

<sup>1)</sup> Power loss of the AC cables at the rated power of the inverter and a cable length of 10 m

## 8.3 Table of countries

| Country                  |       | Voltage disconnec-<br>tion values (peak<br>values) <sup>2)</sup> |     |      | Voltage disconnec-<br>tion values Ø (aver-<br>age values) <sup>3)</sup> |     |      |     | Frequency discon-<br>nection values <sup>4)</sup> |     |      |     |     |      |     |
|--------------------------|-------|------------------------------------------------------------------|-----|------|-------------------------------------------------------------------------|-----|------|-----|---------------------------------------------------|-----|------|-----|-----|------|-----|
|                          |       | Rec<br>tio                                                       | up  | per  | lov                                                                     | ver | up   | per | lov                                               | ver | upj  | per | low | ver  |     |
| Name                     |       | Display 1)                                                       | s   | %    | s                                                                       | %   | s    | %   | s                                                 | %   | s    | Hz  | s   | Hz   | s   |
| Germany                  | 4900  | Deutschland                                                      | 60  | 15.0 | 0.20                                                                    | -20 | 0.20 | 10  | 600.0                                             | -   | -    | 1.5 | 0.2 | -2.5 | 0.2 |
| Sweden                   | 4600  | Sverige                                                          | 30  | 15.0 | 0.20                                                                    | -15 | 0.20 | 11  | 60.0                                              | -10 | 60.0 | 1.0 | 0.5 | -3.0 | 0.5 |
| Spain                    | 3400  | España                                                           | 180 | 15.0 | 0.20                                                                    | -15 | 1.50 | 10  | 1.5                                               | -   | _    | 1.0 | 0.5 | -2.0 | 3.0 |
| Netherlands              | 3100  | Nederland                                                        | 30  | 10.0 | 2.00                                                                    | -20 | 2.00 | -   | -                                                 | -   | -    | 1.0 | 2.0 | -2.0 | 2.0 |
| Belgium 2 unlim-<br>ited | 3203  | Belgique 2 unl                                                   | 60  | 15.0 | 0.20                                                                    | -20 | 0.20 | 10  | 600.0                                             | -   | -    | 1.5 | 0.2 | -2.5 | 0.2 |
| Austria                  | 4300  | Österreich                                                       | 30  | 15.0 | 0.20                                                                    | -20 | 0.20 | 12  | 600.0                                             | -   | -    | 1.0 | 0.2 | -3.0 | 0.2 |
| Italy 3                  | 3902  | Italia 3                                                         | 30  | 22.0 | 0.10                                                                    | -25 | 0.20 | -   | -                                                 | -   | -    | 5.0 | 0.2 | -5.0 | 0.2 |
| Slovenia                 | 38600 | Slovenija                                                        | 30  | 15.0 | 0.20                                                                    | -30 | 0.20 | 10  | 1.5                                               | -15 | 1.5  | 1.0 | 0.2 | -3.0 | 0.2 |
| Czech Republic           | 42000 | Česko                                                            | 30  | 15.0 | 0.20                                                                    | -15 | 0.20 | 10  | 600.0                                             | -   | -    | 0.5 | 0.2 | -0.5 | 0.2 |
| Greek Islands            | 3001  | Greece islands                                                   | 180 | 15.0 | 0.50                                                                    | -20 | 0.50 | 10  | 600.0                                             | -   | -    | 1.0 | 0.5 | -2.5 | 0.5 |
| Greek Mainland           | 3000  | Greece continent                                                 | 180 | 15.0 | 0.50                                                                    | -20 | 0.50 | 10  | 600.0                                             | -   | -    | 0.5 | 0.5 | -0.5 | 0.5 |
| Turkey                   | 9000  | Türkiye                                                          | 30  | 15.0 | 0.20                                                                    | -20 | 0.20 | 10  | 600.0                                             | -   | -    | 0.2 | 0.2 | -2.5 | 0.2 |
| Ireland                  | 35300 | Éire                                                             | 30  | 10.0 | 0.50                                                                    | -10 | 0.50 | -   | -                                                 | -   | -    | 0.5 | 0.5 | -2.0 | 0.5 |
| Switzerland              | 4100  | Suisse                                                           | 30  | 15.0 | 0.20                                                                    | -20 | 0.20 | 10  | 600.0                                             | -   | -    | 0.2 | 0.2 | -2.5 | 0.2 |
| Denmark unlimited        | 4500  | Danmark unl.                                                     | 60  | 15.0 | 0.20                                                                    | -20 | 0.20 | 10  | 600.0                                             | -   | -    | 1.5 | 0.2 | -2.5 | 0.2 |
| Cyprus                   | 35700 | Cyprus                                                           | 30  | 10.0 | 0.50                                                                    | -10 | 0.50 | -   | -                                                 | -   | -    | 2.0 | 0.5 | -3.0 | 0.5 |
| Finland                  | 35800 | Suomi                                                            | 30  | 10.0 | 0.20                                                                    | -15 | 0.20 | -   | -                                                 | -   | -    | 1.0 | 0.2 | -2.0 | 0.2 |
| Poland                   | 4800  | Polska                                                           | 20  | 15.0 | 0.20                                                                    | -15 | 1.50 | 10  | 600.0                                             | -   | -    | 1.0 | 0.5 | -3.0 | 0.5 |
| EN 50438                 | 50438 | EN 50438                                                         | 20  | 15.0 | 0.20                                                                    | -15 | 1.50 | _   | -                                                 | -   | _    | 1.0 | 0.5 | -3.0 | 0.5 |
| Bulgaria                 | 3590  | Bâlgarija                                                        | 30  | 15.0 | 0.20                                                                    | -20 | 0.20 | 10  | 600.0                                             | -   | -    | 0.2 | 0.2 | -2.5 | 0.2 |
| Mauritius                | 23000 | Mauritius                                                        | 180 | 10.0 | 0.20                                                                    | -6  | 1.50 | 6   | 1.5                                               | -   | -    | 1.0 | 0.5 | -3.0 | 0.5 |
| Brazil 220               | 5500  | Brasil 220V 60Hz <sup>8)</sup>                                   | 300 | 10.0 | 0.20                                                                    | -20 | 0.40 |     | -                                                 | -   | _    | 2.0 | 0.2 | -2.5 | 0.2 |
| Brazil 230               | 5501  | Brasil 230V 60Hz                                                 | 300 | 10.0 | 0.20                                                                    | -20 | 0.40 | _   | -                                                 | -   | _    | 2.0 | 0.2 | -2.5 | 0.2 |
| Estonia                  | 3720  | Estland                                                          | 30  | 15.0 | 0.20                                                                    | -15 | 1.50 | -   | -                                                 | -   | -    | 1.0 | 0.5 | -3.0 | 0.5 |
| Malaysia                 | 6000  | Malaysia                                                         | 60  | 17.4 | 2.00                                                                    | -13 | 2.00 | -   | -                                                 | -   | -    | 5.0 | 2.0 | -5.0 | 2.0 |
| India                    | 9100  | India                                                            | 300 | 35   | 0.05                                                                    | -50 | 0.10 | 10  | 2.0                                               | -15 | 2    | 1.0 | 2.0 | -1.0 | 2.0 |
| Droop Mode               | 0007  | Droop-Mode <sup>9)</sup>                                         | 60  | 20.0 | 0.50                                                                    | -20 | 0.50 | -   | -                                                 | _   | -    | 5.0 | 0.5 | -3.5 | 0.5 |

#### Hinweis

Due to legal requirements, the values in the table above may change at short notice. For current values, see <u>http://www.stecasolar.com</u>.

Information on setting the country are provided in 5/5 'Setting the country ' on page 32

- <sup>1)</sup> Country code and name as shown on the display.
- <sup>2)</sup> Disconnection values are upper and lower deviations from the peak values of the rated voltage (in %) and the associated switch-off time (in s).
- <sup>3)</sup> Disconnection values are upper and lower deviations from the average values of the rated voltage (in %) and the associated switch-off time (in s).
- <sup>4)</sup> Disconnection values are upper and lower deviations from the rated frequency (in Hz) and the associated switch-off time (in s).

<sup>8)</sup> The rated voltage is 220 V (instead of 230 V).

9) \_\_\_\_

#### ATTENTION

Danger of yield losses. Activation of the *Droop Mode* is not permitted in systems connected to the public electricity grid.

Activation of the *Droop Mode* is recommended when the inverter is operated in conjunction with a stand-alone inverter in a system that is not connected to the public electricity grid. *Droop Mode*: 50 Hz; *Droop Mode 60 Hz*. 60 Hz.

## 9 Liability, commercial guarantee, legal guarantee

## 9.1 Exclusion of liability

The manufacturer can neither monitor compliance with this manual nor the conditions and methods during the installation, operation, usage and maintenance of the inverter. Improper installation of the system may result in damage to property and, as a result, to bodily injury.

Therefore, we assume no responsibility or liability for loss, damage or costs which result from, or are in any way related to, incorrect installation, improper operation, or incorrect use and maintenance.

Similarly, we assume no responsibility for patent right or other right infringements of third parties caused by usage of this inverter.

The manufacturer reserves the right to make changes to the product, technical data or installation and operating instructions without prior notice.

As soon as it becomes evident that safe operation is no longer possible (e.g. visible damage), remove the device from the grid and the photovoltaic generator immediately.

## 9.2 Commercial and legal guarantee conditions

Commercial guarantee conditions for products from Steca Elektronik GmbH

#### 1. Defects in materials and workmanship

The guarantee only applies to defects in materials and workmanship, insofar as these can be attributed to inadequate professional ability on the part of Steca.

Steca reserves the right at its own discretion to repair, adapt or replace the faulty products.

#### 2. General information

In accordance with statutory regulations, there is a 2 year legal guarantee on all products for the customer.

For this Stecaproduct, we provide a voluntary 5-year commercial guarantee to the specialist dealer from the date of invoice or receipt. The commercial guarantee applies to products purchased and operated in EU countries or Switzerland. The commercial guarantee is also available in some countries outside the EU. Ask Steca about the commercial guarantee available in your country.

It is also possible to extend the guarantee period from 5 to 7 years, free of charge. This requires registration at <u>www.stecasolar.com/service</u>.

The legal guarantee entitlements are not restricted by the voluntary guarantee.

To be able to make a claim under the guarantee the customer must provide proof of purchase (payment receipt).

If the customer discovers a problem they must contact their installer or Steca Elektronik GmbH.

#### 3. Guarantee exclusion clause

The guarantees on products from Steca Elektronik GmbH described under point 1 are not valid in the event that the fault is attributable to: (1) specifications, designs, accessories, or components added to the product by the customer or at the wish of the customer, or special instructions from the customer relating to the production of the product, the connection (of Steca products) with other products that are not explicitly approved by Steca Elektronik GmbH; (2) modifications or adjustments to the product by the customer, or other causes due to the customer; (3) incorrect arrangement or installation, incorrect or careless handling, accident, transport, overvoltage, storage or damage caused by the customer or other third party; (4) unavoidable accident, fire, explosion, construction or new construction of any kind in the environment where the product is located, due to natural phenomena such as earthquakes, flooding, or storms, or any other cause outside the control of Steca Elektronik GmbH; (5) any other cause that could not be foreseen or avoided with the

technology used in manufacturing the product; (6) if the serial number and/or the type number has been manipulated or rendered unreadable; (7) the use of the solar products in a movable object, for example ships, mobile homes, or others; (8) failure to conform to the instructions on care and maintenance of the product, as recommended by Steca in the operating instructions; (9) damage, soiling or painting of the casing so that cleaning or repair is no longer possible.

The guarantee stated in these operating instructions only applies to consumers who are customers of Steca Elektronik GmbH or of resellers authorised by Steca Elektronik GmbH . The guarantee mentioned here is not transferable to a third party. The customer shall not transfer the rights and duties resulting from this guarantee in any way, without the prior written approval of Steca Elektronik GmbH. Furthermore, Steca Elektronik GmbHshall in no case be liable for indirect damage or loss of profit. Unless otherwise specified by any applicable compulsory legislative regulations, Steca Elektronik GmbH shall also not be liable for any other damages other than those for which Steca Elektronik GmbH has hereby explicitly accepted liability.

# 10 Contact

In the case of complaints or faults, please contact the local dealer from whom you purchased the product. They will help you with any issues you may have.

#### Europe

Steca Elektronik GmbH

Mammostrasse 1

87700 Memmingen

Germany

Phone +49 (0) 700 783 224 743 +49 700 STECAGRID Monday to Friday from 08:00 a.m. to 4:00 p.m. Fax +49 (0) 8331 8558 132 Email <u>service@stecasolar.com</u> Internet <u>www.stecasolar.com</u>

## Declaration of conformity

EU – KONFORMITÄTSERKLÄRUNG EC – DECLARATION OF CONFIRMITY DECLARATION DE CONFORMITE DE LA CE

Zertifikat/ Certificat/ Certificat Nr.

001-0114

Die Firma The company La société

Steca Elektronik GmbH Mammostraße 1 87700 Memmingen Germany www.steca.com

erklärt in alleiniger Verantwortung, dass folgendes Produkt hereby certifies on its responsibility that the following product se déclare seule responsable du fait que le produit suivant

**Netzwechselrichter** StecaGrid 3203, StecaGrid 3203x StecaGrid 4003, StecaGrid 4003x StecaGrid 4803, StecaGrid 4803x StecaGrid 5503, StecaGrid 5503x

auf das sich diese Erklärung bezieht, mit folgenden Richtlinien bzw. Normen übereinstimmt. which is explicitly referred to by this Declaration meet the following directives and standard(s). qui est l'objet de la présente déclaration correspondent aux directives et normes suivantes.

Elektromagnetische Verträglichkeit - Richtlinie Electromagnetic Compability - Directive Compatibilité éléctromagnetique - Directive

2004/108/EG

Niederspannungsrichtlinie Low Voltage Directive Directive de basse tension

2006/95/EG

EN 61 000-3-2

EN 55 014-2

Ralf Grieg

Europäische Normen 1) (2 / 2) **European Standard** Norme européenne

EN 61 000-6-2

EN 62 109-1

EN 61 000-3-3

EN 55 014-1

Die oben genannte Firma hält Dokumentationen als Nachweis der Erfüllung der Sicherheitsziele und die wesentlichen Schutzanforderungen zur Einsicht bereit.

Documentation evidencing conformity with the requirements of the Directives is kept available for inspection at the above company.

EN 62 109-2

EN 61 000-6-3

En tant que preuve de la satisfaction des demandes de sécurité la documentation peut être-consultée chez la société sousmentionnée.

Memmingen, 22.01.2014

750.661 | Z01 | 2014-03-31

g, Eptwicklungsleiter

#### GB

# 

Netzwechselrichter StecaGrid 4003 StecaGrid 4803x

BG Декларация за съответствие на европейските норми С настоящето декларираме, че посочените на страница 1 продукти, отговарят на следните норми

и директиви Електромагнитна устойчивост 2004/108/EG,

директива за ниско напрежение - 2006/95/EG. Приложими съгласувани стандарти и норми в частност:<sup>1)</sup>

#### EE

EL vastavusavaldus Käesolevaga avaldame, et nimetatud toode on kooskõlas järgmiste direktiivide ja standarditega Elektromagnetilise ühilduvuse direktiiv 2004/108/EG, Madalpingedirektiiv 2006/95/EG Kohaldatud Euroopa standardid, eelkõige: 1)

#### GR

Δήλωση προσαρμογής στις προδιαφές της Ε.Ε. (Ευρωπαϊκής Ένωσης) Δηλώνουμε ότι το προϊόν αυτο σ' αυτή την κατάσταση παράδοσης ικανοποιεί τις ακόλουθες διατάξεις: ΗλΕκτρομαγνητική συμβατότητο 2004/108/EG, Οδηγία χαμηλής τάσης 2006/95/EG

Εναρμονισμένα χρησιμοποιούμενα πρότυπα,

#### LT

#### Atitikties pareiškimas su Europos Sąjungoje galiojančiomis normomis

Šiuo mes pareiškiame, kad nurodytas gaminys atitinka sekančias direktyvas bei normas:

Elektromagnetinio suderinamumo direktyvą 2004/108/EG, Żemosios įtampos direktyvą 2006/95/EG.

Naudojamas Europoje normas, ypač: 1

#### NO

U overensstemmelseserkæring Vi erklærer hermed at denne enheten i utføreise som levert er i overensstemmelse med følgende relevante bestemmelser

EG-EMV-Elektromagnetisk kompatibilitet 2004/108/EG, EG-Lavspenningsdirektiv 2006/95/EG

Anvendte harmoniserte standarder, særlig: 1)

#### RO

#### Declarație de conformitate UE Prin prezenta se declară că produsul mai sus menționat este în conformitate cu următoarele directive, respectiv norme

Compatibilitate electromagnetică 2004/108/EG, Directiva CE referitoare la tensiunile joase 2006/95/EG. Norme europene utilizate, în special: <sup>1)</sup>

#### EU-iziava o skladnosti

#### Izjavljamo, da je navedeni izdelek skladen z naslednjimi direktivami oz. standardi: Direktiva o elektromagnetni združljivost 2004/108/EG, Direktiva o nizkonapetostni opremi 2006/95/EG. Uporabljene evropski standardi, še posebej: 1)

#### FU – KONFORMITÄTSERKI ÄRUNG EC - DECLARATION OF CONFIRMITY DECLARATION DE CONFORMITE DE LA CE

StecaGrid 3203 StecaGrid 4003x StecaGrid 5503

#### C7 Prohlášeni o shodê EU

Prohlašujeme timto, že tento agregât v dodanêm provedeni odpovidá následujícím prislušnym ustanoveni Smêmicim EU-EMV 2004/108/EG. Smérnicim EU-nizké napéti 2006/95/EG Pouzité harmonizační normy, zeiména: 1)

#### ES

Declaración de conformidad CE Declaración de conformidad CE Por la presente declaramos la conformidad del producto en su estado de suministra con las disposiciones pertinentes siguientes: Compatibilidad electromagnética 2004/108/EG, Directiva sobre equipos de baja tensión 2006/95/EG. Normas armonizadas adoptadas, especialmente: 1)

#### HU

EK. Azonossági nyilatkozat Ezennel kijelentjük, hogy az berendezés az alábbiaknak megfalel: Elektromágneses zavarás/tűrés: 2004/108/EG, Kisfeszültségü berendezések irány-Elve: 2006/95/EG. Felhasznált harmonizált szabványok, különösen: 1)

#### LV

ES Atbilstības deklarācija Paziņojam, ka minētais izstrādājums atbilst sekojošām dīrektīvām jeb normām: 2004/108/EG Par elektromagnětisko panesamību, 2006/95/EG Direktīvai par zemspriegumu. Izmantotās Eiropas normas, īpaši: 1

PL

Deklaracja Zgodnošci CE Niniejzym deklarujemy z pelną odpowiedzialnoscią że dostarczony wyrób jest zgdony z następującymi dotume odrych z dotu z następującymi dokumentam Odpowiedniść elektromagnetyczna 2004/108/EG, Normie niskich napieć 2006/95/EG. Wyroby są zgodne ze szczególowymi normami zharmonizowanymi: <sup>1)</sup>

#### RU

Деклация о соответствии Европейским нори Настоящим документом заявляем, что данный агрегат в его объеме поставки соответствует следующим нормативным документам: м нормам

Эпектромагнитная устойчивость 2004/108/EG. вольтному напр Директивы по низко 2006/95/EG.

Используемые согласованные стандарты и нормы в

#### SK Prehlásenie o zhode ES

Týmto prehlasujeme, že sa uvedený produkt zhoduje s nasledovnými smernicami príp. normami: Elektromagnetická zlučiteľnosť 2004/108/EG, Smernica o nízkom napätí 2006/95/EG. Použité európske normy, predovšetkým:1)

#### StecaGrid 3203x StecaGrid 4803 StecaGrid 5503x

#### пκ

EF-overensstemmelseserklæring Vi erklærer hermed, at denne enhed ved levering overholder følgende relevante bestemmelser: Elektromagnetisk kompatibilitet: 2004/108/EG Lavvolts-direktiv 2006/95/EG Anvendte harmoniserede standarder. særligt: 1)

#### FI

CE-standardinmukaisuusseloste limoitamme täten, että tämä laite vastaa seuraavia asiaankuuluvia määräyksiä: Sähkömagneettinen soveltuvuus 2004/108/EG. Matalajännite direktiivit: 2006/95/EG Käytetyt yhteensovitetut standardit, eritysest: 1)

IT

Dichiarazione di conformità CE Con la presente si dichiara che i presenti prodotti sono conformi alle sguenti disposizioni e direttive rilevanti: Compatibilitá elettromagnetica 2004/108/EG, Direttiva bassa tensione 2006/95/EG. Norme amonizzate applicate, in particolare: 1)

#### NI

PT

EU-vorklaring van overeenstemming Hiermede verklaren wij dat dit aggregaat in die geleverde uitvoering voldoet aan de volgende bepalingen: Elektromagnetische compatibiliteit 2004/108/EG, EG-laagspanningsrichtlijn 2006/95/EG

Gebruikte geharmoniseerde normen, in het bijzonder: 1)

Declaração de Conformidade CE Pela presente, declaramos que esta unidada no seu estado original, estã conforme os seguintes requisitos: Compatibilidade electromagnétice 2004/108/EG, Directiva de baixa voltagem 2006/95/EG. Normas harmonizadas aplicadas, especialmente: 1)

SE CE-försäkran Härmed förklarar via tt denna maskin i levererat utförande motsvarar följande tillämpliga bestämmelser EG-Elektromagnetisk kompatibilitet 2004/108/EG. EG-Lägspänningsdirektive 2006/95/EG. Tilämpada harmoniserade normer, i synnerhet: 1)

#### TR

EC Uygunluk Teyid Belgesi Bu cihazın teslim edildiği şekliyle aşağıdaki standartlara uygun olduğunu teyid ederiz: Elektromanyetik Uyumluluk 2004/108/EG Alçak gerilim direktifi 2006/95/EG Kısmen kullanıları standartlar: 1)

Steca Elektronik GmbH | Mammostraße 1 | 87700 Memmingen | Germany | www.steca.com

2/2

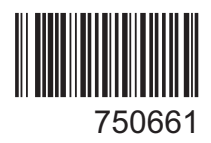